# Online Credit Bureau Access and FUEL

User Guide

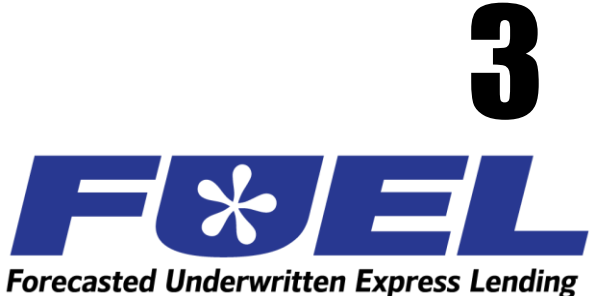

## INTRODUCTION

### Purpose

This booklet explains how to use the CU\*BASE Online Credit Bureau Access system and FUEL features as you create loan requests, open new accounts, cross-sell products and services, and work day to day with members.

Lender\*VP will assist your supervisors and auditors keep track of the performance of the FUEL model in your loan portfolio.

### Audience

This booklet is intended for loan officers, member service personnel, and all other staff and supervisors who will be using the online credit bureau access and FUEL systems on a daily basis in serving members. It is also intended to serve as a guide to loan department managers who are responsible for monitoring underwriting policies and portfolio performance as well as dealing with requirements of auditors and examiners.

> NOTE: This booklet assumes you have either implemented online credit bureau access and/or FUEL or are in the process of activating the service(s). Please refer to the Online Credit Bureau Access and FUEL: Introductory/Startup Guide for more information.

> > **Revision date: October 5, 2023**

For an updated copy of this booklet, check out the Reference Materials page of our website: https://www.cuanswers.com/resources/doc/cubase-reference/ CU\*BASE® is a registered trademark of CU\*Answers, Inc.

### CONTENTS

| OPTIONAL FEATURES TO CONSIDER                                               | 3  |
|-----------------------------------------------------------------------------|----|
| Pulling Credit Reports Automatically                                        | 3  |
| FILLING IN DEBTS ON THE LOAN APPLICATION                                    | 3  |
| CREDIT BUREAU FILES AND RETENTION SCHEDULE                                  | 5  |
| REQUESTING A CREDIT REPORT                                                  | 6  |
| STEP 1: INITIATE THE REQUEST                                                | 6  |
| STEP 2: DATA INPUT FOR REQUEST(S)                                           | 9  |
| HANDLING ERROR MESSAGES                                                     | 11 |
| VIEWING A CREDIT REPORT                                                     | 13 |
| UNDERSTANDING THE CREDIT REPORT INFORMATION SCREENS                         | 13 |
| VIEWING A CREDIT REPORT: CU^BASE ACCESS POINTS<br>SELECTING A STORED REPORT | 13 |
| CREDIT REPORT SCREEN IN LOAN APPLICATION                                    | 16 |
| Credit Report - Detail                                                      | 17 |
| CREDIT REPORT – DECISION                                                    | 18 |
| VIEWING A CREDIT SCORE                                                      | 19 |
| CREDIT SCORE HISTORY SCREEN                                                 | 19 |
| OUTSTANDING LOAN RECAP SCREEN                                               | 20 |
| MEMBER SEE THE DECISION                                                     | 21 |
| WHAT THE MEMBER SEES IN "IT'S ME 247"                                       | 21 |
| PRINTING CREDIT REPORT DATA                                                 | 23 |
| LINKING CREDIT REPORTS TO LOANS AND CO-BORROWERS                            | 25 |
| LINKING CREDIT REPORTS                                                      | 25 |
| UPDATING CREDIT REPORT LINKS                                                | 28 |
| VIEWING CREDIT REPORT LINKS AND ARCHIVED REPORTS                            | 29 |
| MONITOPING FUEL DECISIONS: MAKING VOUD AUDITODS HADDY                       | 30 |
|                                                                             | 02 |
| APPENDIX A: RISK SCORE REASON CODES                                         | 34 |
| EXPERIAN FICO SCORE REASON CODES                                            | 34 |
| TRANSUNION EMPIRICA SCORE REASON CODES                                      | 36 |
| APPENDIX B: BANKRUPTCY/MDS SCORE REASON CODES                               | 38 |
| Experian MDS Bankruptcy II Score Reason Codes                               | 38 |
| EQUIFAX DELINQUENCY ALERT SYSTEM (DAS) SCORE REASON CODES                   | 39 |
| EQUIFAX ENHANCED DELINQUENCY ALERT SYSTEM (EDAS) REASON CODES               | 41 |
| TRANSUNION DELPHI SCORE REASON CODES<br>VANTAGESCORE 3 O REASON CODES       | 42 |
| VANTAGESCORE 5.0 REASON CODES                                               | 45 |
| APPENDIX C: READING COLLECTIONS REPORT DETAIL                               | 48 |
| TRANSUNION COLLECTIONS REPORT SECTION                                       | 48 |
| EQUIFAX COLLECTIONS REPORT SECTION                                          | 49 |

## **OPTIONAL FEATURES TO CONSIDER**

Following are optional features available to customize how the online credit bureau access system works for your credit union. These may or may not have been activated for you when you first implemented online credit bureau access.

## **PULLING CREDIT REPORTS AUTOMATICALLY**

| Option                   | Description                                                                                                    | To activate                                                                                                    |
|--------------------------|----------------------------------------------------------------------------------------------------|----------------------------------------------------------------------------------------------------|
| For new loan<br>requests | <ul> <li>With this option activated, CU*BASE will prompt an employee to pull a credit report automatically when creating a new loan request. In this case, the credit report request screens would appear automatically after choosing the Loan Request (LR) action code.</li> <li>This is required for credit unions that use risk-based pricing, to ensure that the new loan request is priced based on the most current credit score.</li> </ul> | Contact Lender*VP if you<br>wish to activate this flag.<br>Self processing<br>credit unions can<br>activate the flag<br>using the "Online<br>Credit Bureau<br>Config" (Tool<br>#5408) |

## FILLING IN DEBTS ON THE LOAN APPLICATION

With this option activated, CU\*BASE will automatically complete the Debt section of the loan application with trade line data from the actual credit report. Data will populate the Debts sections of the application.

Some considerations if you choose to use this feature:

- Only **active trade lines** will be used from the credit report. "Active" is defined as those trade lines that have a balance, are not at a closed status, or have had activity in the last six months. These rules do not apply to open revolving lines of credit, however.
- Any debt information that is already in the member's household database (or this new app) will be *completely cleared* before the new information is pulled from the credit report.
- The loan application database includes room for 297 trade lines.
- If you pull in information for both the primary and co-applicant, and they are spouses or are in the same household, the system will automatically flag any duplication of trade lines between the primary and co-borrower. The data will not be deleted; rather, any duplicates will be marked on the co-borrower record so that they do not get counted in the financial summary totals. The data is retained, however, so that the co-borrower's household database record is complete. Be sure to review all debt information on the application for both applicants and make any additional adjustments as needed.

Contact Lender\*VP if you wish to activate this flag. (Self processing credit unions can activate the flag using the "Online Credit Bureau Config" (Tool #5408)

## **CREDIT BUREAU FILES AND RETENTION SCHEDULE**

After credit data has been pulled, it will remain available for online inquiry in CU\*BASE as shown in the following table. In addition to the tools provided throughout CU\*BASE, you can also use the CU\*BASE Report Builder (Query) to build custom reports and/or inquiries with stored credit data.

| Data     | Filename                                  | Retention*                                                     | Description                                                                                                    |
|----------|-------------------------------------------|----------------------------------------------------------------|----------------------------------------------------------------------------------------------------|
| Detail   | CRBRPT                                    | 60 days (or<br>life of loan if<br>linked to<br>loan acct)      | Member credit detail (the "human<br>readable" formatted credit report with<br>summary information and detail for up to<br>297 trade lines)<br>Credit reports are retained for the entire<br>life of the loan account on the system in                                                                                                    |
|          |                                           |                                                                | you are an online CU*Answers CU*BASE<br>credit union. (Self Processors and credit<br>unions from CU*Northwest/CU*South<br>retain credit reports according to their<br>individual practices.)                                                                                                    |
| Summary  | CRBSUM                                    | 6 months                                                       | Scores, reason codes for the scores, totals<br>for lines of credit available and used,<br>number of inquiries in the last 6 months,<br>current and previous addresses reported,<br>number of past-due and current accounts,<br>number of trade-lines, and a paper grade if<br>the credit union has requested one                            |
| Decision | CRBDSN                                    | 6 months                                                       | Pre-approvals for services offered by the<br>credit union based on credit data<br>compared to the CU-defined approval<br>matrix                                                                                                    |
| Trades   | CRBTRD                                    | 6 months<br>(tied to the<br>Decision<br>retention<br>schedule) | Trade lines for the credit report, used when<br>auto-populating debt information into the<br>CU*BASE loan application and household<br>database; also used for relationship<br>management and analysis tools such as<br>"Where Your Members Borrow"                                                                                         |
| Scores   | MEMBER5<br>/<br>MEMBER6<br>and<br>OPENDLF | Life of loan /<br>membership                                   | The risk and/or bankruptcy scores and<br>paper grade (if applicable) are stored with<br>MEMBERx loan record; The risk score and<br>paper grade is also stored on the member's<br>generic Loan Contract/Risk Score file<br>NOTE: Pertains to industry-<br>standard risk and/or bankruptcy<br>scores only, not custom or<br>additional scores |

\*Retention periods are configurable; additional fees apply for longer retention times. Contact a CU\*BASE representative for more information.

## **REQUESTING A CREDIT REPORT**

### **STEP 1: INITIATE THE REQUEST**

There are several ways to initiate a request for a credit report. Some methods will happen automatically, if your credit union has activated the appropriate configuration flags (see Page 3). There is also a method for requesting a credit report manually at any time.

**When setting up the loan application** - When you begin completing the loan application screens, the Lending "Credit Report Evaluation" window (see the next page) will appear after you select a co-borrower. This window lets you decide to pull a fresh report for either borrower. It also allows you to fill in the debts section of the application (and the household database) with trade line data from the credit report, if desired.

### **Running a Credit Report Manually**

• If you need to manually run a credit report for any reason, use the *Request Credit Report* Action Code from Tool #53 *Process Member Applications*. When this action code is used, the "Generate Request" window (shown on the next page) will appear and let you request up to 4 reports at the same time.

| IR | I nan Reguest                                                  |  |
|----|----------------------------------------------------------------|--|
| WE | Work With Existing Loan Request                                |  |
| CR | Request Credit Report                                          |  |
| VC | View Stored Credit Report file                                 |  |
| CH | Credit Score History                                           |  |
| HH | Update Household Database                                      |  |
| UC | Underwritina Comments                                          |  |
| DA | Denied Applications Inquiry                                    |  |
| IN | Member Inquiry                                                 |  |
| LC | Open End Loan Contract / Risk-Based Credit Score Info          |  |
| OL | All Open (Active) Loans For Which This Borrower Is Responsible |  |
| PA | View/Print Last Application                                    |  |
| PH | Phone Inquiry                                                  |  |
| SŲ | Work with Member Survey                                        |  |
| XS | Cross Sales Tracking                                           |  |

**Sample Credit Report Request Windows** 

### Lending "Credit Report Evaluation" Window

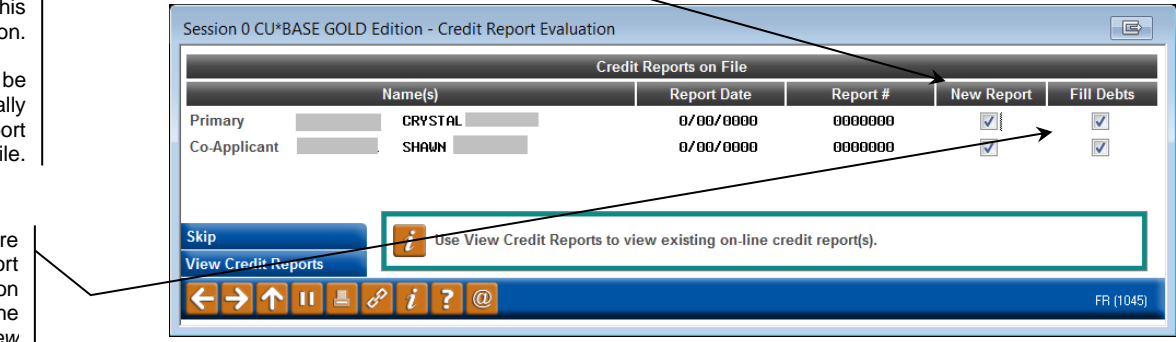

Place a checkmark here to pull a new credit report for either of the borrowers on this loan application.

The box will be checked automatically unless there is a report already on file.

Place a checkmark here to pull a new credit report now. If one is already on file, you can view the report now using *View Credit Report* (F20).

6

### **Member Service "Credit Report Evaluation" Window**

|           | Session 0 CU*BASE GOLD Edition - Credit Report Evaluation                                                                                     | E         |
|-----------|----------------------------------------------------------------------------------------------------|-----------|
|           | Pull credit report for MARY MEMBER                                                                                                    |           |
|           | Fill debts                                                                                                    |           |
|           | Existing report: Date 00000000 Number 0000000                                                                                                 |           |
| $\square$ |                                                                                                    |           |
|           |                                                                                                    |           |
|           | Skip                                                                                                    |           |
|           | View Credit Report                                                                                                    |           |
|           | $\boldsymbol{\leftarrow} \boldsymbol{\rightarrow} \boldsymbol{\uparrow} \parallel \boldsymbol{=} \mathscr{E} \boldsymbol{i} ? \boldsymbol{@}$ | FR (1046) |

#### **"Generate Request" Window**

|          | Session 0 CU*BASE GOLD Edition - Generate Request for Credit Report | F         |
|----------|---------------------------------------------------------------------|-----------|
| <u> </u> | Primary borrower SSN/TIN JOHN G MEMBER                              |           |
| 7        | Co-borrower #1 SSN/TIN 00000000                                     |           |
|          | Co-borrower #2 SSN/TIN 000000000                                    |           |
|          | Co-borrower #3 SSN/TIN 00000000                                     |           |
|          | Skip                                                                |           |
|          | Continue                                                            |           |
|          |                                                                     | FR (1044) |

Depending on where you are working, one of the windows shown above will appear to let you decide what credit reports you wish to pull now.

In the case of the *Generate Request* window used by the lending system and for manual pulls, the system will fill in the Social Security Number/Tax ID Number for both the primary borrower and, if coming from the loan application screen itself, one co-borrower. You can only enter two different SSN/TINs to be pulled at the same time (member and one co-borrower). When all needed SSNs have been entered, use Enter to confirm the member/non-member names, and then use Enter again to continue to the credit report request screen (see Page 9).

> *NOTE:* At this point, the system is not actually "tying" the report you pull to any loan applications or member files, so you could actually two completely different SSNs if necessary. Also, if you have already pulled a report for the primary borrower and only need a report for a co-borrower, you may clear the Primary Borrower SSN/TIN field at this point.

NOTE: FUEL decisions are stored for both primary and coapplicant are stored under the primary borrower credit report summary. If a co-applicant is added after a FUEL decision is run, a new decision cannot be run for the coapplicant only. Refer to your credit union policy on pulling an updated decision for both primary and co-applicant.

Check this to fill in debt information into the new member's household database record now. This is a great feature to use if your CU typically sets up a line of credit for new members.

> NOTE: You may only run a credit report for a member and one co-borrower.

7

NOTE: FUEL decisions are tied to a particular loan product, the loan product dictates what auto-decision workflow to run the decision request through. Ex. Product Code 001-Credit Card is tied to one decision workflow, and Product Code 002- New Auto is tied to another decision workflow. Distinguishing the product code to be used is required, and as such the option 31- Credit File w/ Decision is not presented until an application is created. **See Complete Loan Application workflow.** 

NOTE: FUEL decisions are tied to a particular loan product, the loan product dictates what auto-decision workflow to run the decision request through. Ex. Product Code 001-Credit Card is tied to one decision workflow, and Product Code 002- New Auto is tied to another decision workflow. Distinguishing the product code to be used is required, and as such the option 31- Credit File w/ Decision is not presented until an application is created. **See Complete Loan Application workflow.** 

If any of the SSN/TIN numbers entered is not found in either your member or non-member records, the following window will appear to let you key in the name and address information:

| Session 0 CU*BASE GOLD | Edition - Pre-Membershi | p Lending       |             | E         |
|------------------------|-------------------------|-----------------|-------------|-----------|
| Loan requested by      |                         |                 |             |           |
| Address 1              |                         | Home phone      | 000 0000000 |           |
| Address 2              |                         | Work phone      | 000 0000000 |           |
| City                   |                         | Cell phone      | 000 0000000 |           |
| State                  |                         | Birthdate       | [MMDDYYYY]  |           |
| ZIP code               |                         | Dept/Sponsor #  |             |           |
|                        |                         |                 |             |           |
| Change to Org Account  | Department/Sponsor #    | Blocked Persons |             |           |
| ←→↑॥≞                  | 8 i ? @                 |                 |             | FR (2570) |

After completing the fields, use Enter to continue to the credit report request screen. The system will automatically create a new non-member record which will then be available for future use throughout CU\*BASE.

## **STEP 2: DATA INPUT FOR REQUEST(S)**

| There are several                                                                                                    | <b>l</b> ( | Session 0 -                                                          | ABC CREDIT UNION                       |                                                         |                                                   |                                                         |                                                 | â • <b>-</b>           |
|----------------------------------------------------------------------------------------------------|------------|----------------------------------------------------------------------|----------------------------------------|---------------------------------------------------------|---------------------------------------------------|---------------------------------------------------------|-------------------------------------------------|------------------------|
| can be pulled. This                                                                                                    |            | Request                                                              | Credit Report                          |                                                         |                                                   |                                                         |                                                 |                        |
| credit union's<br>configured default<br>and should generally                                                                                                    |            | Corp ID <b>01</b> In<br><u>Primary Borrow</u><br>Credit bureau       | er Co-Borrower #1 Co-Borro             | r single(Zoot)<br>wer # <u>2</u> Co-Borrower # <u>3</u> | vis S                                             | SN/TIN                                                  |                                                 |                        |
| here. See below for<br>more information.                                                                                                    |            | Birthday<br>Name (FML)<br>Address                                    | Mar 29, 1949 🗮 [MMDD<br>TESTING A MEME | YYYY]<br>IER Suffix                                     | In (Jr., Sr., etc.)                               | 46,567                                                  | Calculated O Net                                | :                      |
| Be sure to complete<br>the miscellaneous<br>information such as<br>income, number of<br>years at current<br>residence, and<br>length of<br>employment to help<br>keep credit bureau<br>files up to date. |            | City/State/ZIP<br>Years at curren<br>Z Since th<br>can usy<br>number | tt residence 00 Length                 | of employment 00                                        | ected by the credit b<br>ress fields (i.e., to sw | ureaus when pulling repo<br>vitch the position of the s | orts is not always the<br>treet address and the | same, you<br>apartment |
| There are strict rules about<br>how address information should be<br>entered, especially when it comes<br>to punctuation and spacing. Refer                                                              |            | /                                                                    |                                        |                                                         |                                                   |                                                         |                                                 |                        |
| to CU*BASE Online Help (click the<br>button) while working on this<br>screen for more instructions.                                                                                                    |            |                                                                      | II 占 🖉 i ? @                           | Requirements                                            | Skip                                              | Flip Addres                                             | <u>s</u>                                        | FR (1053) 6/04/20      |
|                                                                                                    |            | T1                                                                   | and in second to .                     | romonoto iin t                                          | o four oor                                        | a a mata ma a zza                                       | ata fam am                                      | adit                   |

This screen is used to generate up to four separate requests for credit reports. The system will automatically fill in any known information about the individuals whose SSN/TINs were entered on the previous window. Miscellaneous information such as birth date, length of employment, etc., are used to provide the credit bureau with any updated information that is found in your files.

If an SSN is not found in either CU\*BASE Member or Non-Member files, the window shown on Page 8 will appear to record the name and address for future use within CU\*BASE.

> **CU\*TIP:** Although a SSN/TIN is required to proceed on this screen, the credit report is actually pulled first by name, and the SSN/TIN is used as a secondary verification.

### **Understanding Inquiry Types**

At the top of the screen is the Inquiry type field. The option used by your credit union is determined by your credit union's arrangement with the Credit Bureau itself. Be sure to use the correct code based on that agreement, or the request will be rejected.

> NOTE: All requests other than "soft pull with full details" are considered a "hard" inquiry; the request will be recorded as an inquiry on the member's credit file.

**Credit File** (Credit file only – 30) - This inquiry type will request a formatted credit report along with general summary information, scores and profile summary data. No Decision results will be included. See page 16.

- **Credit File & Custom Decision** (31) This inquiry type will request a formatted credit report along with general summary information, scores, and profile summary data, as well as the *custom* Decision results per your arrangement with the credit bureau. (If your credit union has not arranged for a custom decision model, this inquiry type will behave exactly the same as inquiry type 10 described above.) See page 18.
- **Soft pull with full details** Currently available only to Transunion and Equifax subscribers only). Unlike a standard credit file only, this will not affect your members score and cannot be used to extend credit. Otherwise, it contains all of the components a standard credit file only pull. Contact Lender\*VP for details and the special subscriber code.

### What about combined reports?

Because this system ties directly to the national credit bureau database, it is not possible to pull a combined report. There are no local/regional credit bureau filters between your credit union and the national credit database, so each individual's data file is treated separately and priced as an individual report. This means that two separate credit files will be received rather than a combined "married couple" report.

### **Choosing a Bureau**

For each of the reports being requested, you must specify from which credit bureau the report should be generated using the *Credit Bureau* field. This will be filled in automatically with your credit union's default choice. Remember that although CU\*BASE has access to all three bureaus, you can only receive reports from bureaus with which your credit union has a contract.

### Submitting the Request(s)

When all fields have been completed, use Enter to save any changes to name and address fields on the request, then use **Send Request** (F5) to send all requests. This will take just a few moments, and status messages will appear to let you know the progress of your request.

When the report has been received successfully, you will see the following message:

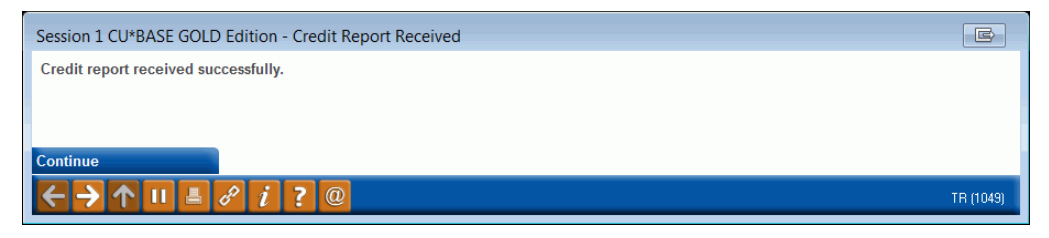

Use Enter to proceed with the next request. The messages will be repeated for "CB #1," "CB #2," etc., for all co-borrower requests that were submitted. Once the final report has been received, you will automatically be returned to your original starting point in CU\*BASE.

### What happens if a credit report was already requested?

When *Send Request* is used, the system will check existing credit report summary files for any existing reports for that SSN/TIN. If a record is found (remember that summary data is purged after 6 months, or according to your CU's retention period), the following window will appear before the request begins to process:

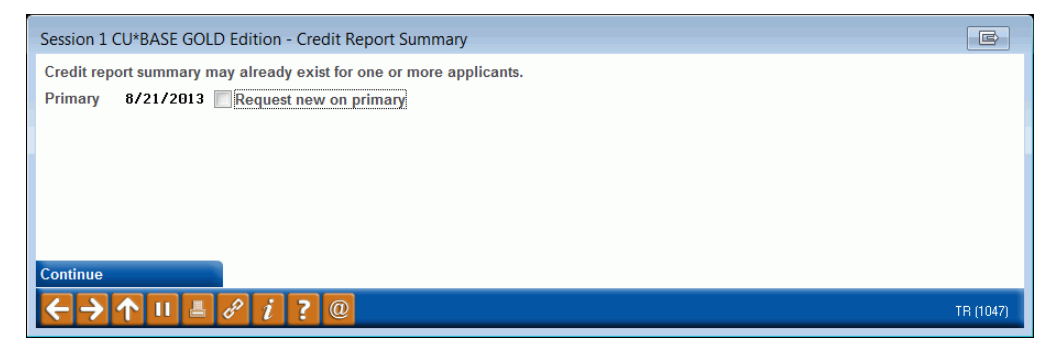

If this message appears, place a checkmark for any report that you still wish to request, and then use Enter to proceed with any remaining requests.

### HANDLING ERROR MESSAGES

On occasion, you may attempt to request a credit report and, because of a temporary problem with the link between CU\*BASE and our processor or the bureau, you may see an error message. In most cases, the problem is due to a temporary processing error and using Enter to try again will usually result in a successful transmission.

Following is a list of some of the messages you may occasionally receive, with some hints on how they should be handled:

| Message                                                                                                    | Hints                                                                                                    |
|----------------------------------------------------------------------------------------------------|----------------------------------------------------------------------------------------------------|
| "Unable to Process Sync1<br>Request"                                                                                                | These messages appear when something has<br>interrupted the flow of data between the credit<br>union and our processor or the credit bureau.<br>Try using Enter to submit the request again, or<br>cancel and return later to resubmit the request.                                                                                                    |
| "Unable to complete request due<br>to Bureau error; Enter to<br>continue."<br>"Credit Bureau off-line; press<br>Enter to continue." | These messages mean that something has<br>happened at the credit bureau end of the<br>transmission. This same generic error can<br>mean several different things, including syntax<br>errors on the name and address submitted in<br>the request.<br>Enter will return to your original CU*BASE<br>access point; double-check that the name and<br>address information is typed exactly as required<br>(refer to online help for tips), then try<br>resubmitting the request again, or try again at a<br>later time. |
|                                                                                                    |                                                                                                    |
| "Fragmented file from Bureau for<br>request; press Enter to continue."                                                              | This error usually indicates that more than one<br>record was found at the bureau, resulting in a<br>fragmented file. (This could be because of a                                                                                                    |

#### Field Descriptions

| Message | Hints                                                                                                    |
|---------|----------------------------------------------------------------------------------------------------|
|         | combined file, such as Jr. and Sr. put on the same file, or even due to fraudulent activity.)                                                                                    |
|         | After using Enter, the system will finish<br>receiving the file, and you will see a notation on<br>the Summary screen (see Page 16) that the file<br>was received as fragmented. |
|         |                                                                                                    |

For other errors or problems that persist, contact a CU\*BASE Client Service Representative.

## VIEWING A CREDIT REPORT

## **UNDERSTANDING THE CREDIT REPORT INFORMATION SCREENS**

When a credit report is pulled by the on-line system, the information can be viewed from many different access points within CU\*BASE. (The various methods are described started on Page 13). Credit data is displayed using a series of summary and detail screens, as illustrated below:

- **Summary** This is the first summary screen that is displayed once a credit report number is selected. From this screen you may proceed to any or all of the additional screens. This screen shows key credit history summarized from the full detailed report. One of the most valuable advantages of the on-line access system, this screen provides easy access to the credit data you need most-without always having to perform time-consuming research into the full report. (Stored online for six months.) See Page 16 for a sample of this screen.
- **Detail** This screen shows the actual, formatted credit report, which can be used for further research into items you see on the Profile screen. (Stored online for sixty days.) See Page 17 for a sample of this screen.

Retention periods are configurable; additional fees may apply for longer retention times. Contact a CU\*BASE representative for more information.

Process Member Applications (Tool #53) - Action Codes window

## VIEWING A CREDIT REPORT: CU\*BASE ACCESS POINTS

| Code             | Description                                                 |            |
|------------------|-------------------------------------------------------------|------------|
| LR               | Loan Request                                                |            |
| WE               | Work With Existing Loan Request                             |            |
| CR               | Request Credit Report                                       |            |
| VC               | View Stored Credit Report file                              |            |
|                  |                                                             |            |
| UL OU            | ULR Path Decision Hdvisor - Run                             |            |
| UV<br>OU         | CLR Path Decision Hovisor - View Results                    |            |
| UH               | Green Scien Instang                                         |            |
| 0.0              | Donied Amplications Inquiru                                 |            |
|                  | Household Database Undate                                   |            |
| 01               | loan Recan (Active Loans For Which Borrower Te Resnonsible) |            |
| TN               |                                                             |            |
| I C              | Onen End Loan Contract / Risk-Based Credit Score Info       |            |
| PH               | Phone Inquiru                                               |            |
| PA               | Print/View Last Application                                 |            |
| ■ <u>S</u> elect |                                                             | <b>↑</b> ↓ |
|                  |                                                             |            |

The View Stored Credit Report File Action Code can be used to view a credit report that has already been pulled for the current member or non-member. The item will be highlighted if a credit report summary record already exists.

### **Method 1: From Process Member Applications**

#### Method 2: Loan Application (Credit Report Screen)

| Session 0 CU*BASE GOLD Edition - ABC TESTING CREDIT UNIT<br>File Edit Tools Help                                                                                                    | ON                                                                                                    |                                                                                          |                                                                         |                                                      |
|----------------------------------------------------------------------------------------------------|----------------------------------------------------------------------------------------------------|------------------------------------------------------------------------------------------|-------------------------------------------------------------------------|------------------------------------------------------|
| Experian Credit Report                                                                                                    |                                                                                                    |                                                                                          |                                                                         | Analysis                                             |
| Name         ROBERT F           SSN         3         Birth date         Dr                                                                                                    | ec                                                                                                    | File re<br>Reque                                                                         | ceived status COMPLE<br>ested Feb 12, 2013                              | TE<br>Report # 121945                                |
| Address Current 6 U MI 48 Previous 4 DR N MI 48                                                                                                    | Reported Nov 1991                                                                                                    | Current NA<br>Previous AIR GAGE C<br>Reported Ma                                         | Employer<br>D<br>r 1996                                                 |                                                      |
| # Inquiries       No Data       Last 6 months       No Data         Last inquiry       No Data         # Satisfactory accounts       5         # Trade lines       17       Trades         # Paid off loans       No Data         Oldest trade line       Aug 01, 1966                      | Installment balance<br>Scheduled/estimated<br>Real estate estimated ba<br>Real estate estimated<br>Revolving line estimated<br>Revolving line availa | 78<br>d payments 755<br>lance No Data<br>d payment No Data<br>balance 410<br>able 15,190 | Public records No I<br>Past due amount No I<br>Currently delq/derogator | Data<br>Data<br><b>y No Data <mark>Trades</mark></b> |
| Show Co:Applicant         FICO Score: 0808         Bankruptcy/MDS Score: 0000           00024         Lack of reported bal rev/op ac         00000         No Reason Codes Found           00009         # of accts opened 1st 12 nths         000005         Number of accounts w balances |                                                                                                    |                                                                                          |                                                                         |                                                      |
| Credit Report Detail View Decision Print Report Data Debts                                                                                                    | Employers/Income<br>Credit Report                                                                                                    | Income Summary<br>Misc/Comments                                                          | References<br>Summary                                                   | Assets<br>Print                                      |
|                                                                                                    |                                                                                                    |                                                                                          |                                                                         | FR (155) 9/03/13                                     |

Use **Credit Report Detail** (F9) to look at credit reports for this borrower or any co-borrowers. (Access the co-borrower detail from a separate coborrower credit report similar to the one shown above.) Read more about this screen on page 16.

### Method 3: "Open End Loan Contract / Risk-Based Credit Score Info ("LC")

| Dpen End Loa<br>ember #<br>ousehold # 1623<br>ast score<br>aper grade/CU risk level 1<br>core information is used by<br>ontract/plan # [;<br>Feb 03, ; | n Contract<br>Member name<br>Last maintained of<br>718 Last score date (<br>risk-based tiered rates for ne<br>012 	() (MMDDYYYY) | TESTING A MEMBER<br>App 19, 2019<br>Risk-Based Credit Scor<br>Doct 03, 2019 🗃 (MMC<br>w Ioan requests<br>Open End Loan O<br>Autho | By RY re Information DDYYYY] By EX EXPE    | RIAN            |        |
|----------------------------------------------------------------------------------------------------|----------------------------------------------------------------------------------------------------|----------------------------------------------------------------------------------------------------|--------------------------------------------|-----------------|--------|
| ember #<br>ousehold # 1623<br>ast score aper grade/CU risk level 1<br>core information is used by<br>ontract/plan # [;<br>feb 03, ;                    | Member name<br>Last maintained (<br>718) Last score date (<br>risk-based tiered rates for ne<br>012 iii [MMDDYYYY]               | TESTING A MEMBER<br>Apr 19, 2019<br>Risk-Based Credit Scor<br>Doct 03, 2019 I MMC<br>w loan requests<br>Open End Loan O<br>Autho  | By RY re Information DDYYYY] By EX EXPE    | RIAN            |        |
| Household # 1623                                                                                                    | Last maintained f                                                                                                    | Apr 19, 2019<br>Risk-Based Credit Scor<br>Doct 03, 2019                                                                           | By RY re Information DDYYYY] By EX EXPE    | RIAN            |        |
| Last score Paper grade/CU risk level 1<br>Score information is used by<br>Contract/plan # F<br>Contract date Feb 03, 2                                 | 718     Last score date       risk-based tiered rates for ne       012     []                                                    | Risk-Based Credit Scor<br>Dct 03, 2019 🛗 [MME<br>w loan requests<br>Open End Loan (<br>Autho                                      | re Information DDYYYY] By EX EXPE Contract | RIAN            |        |
| Last score Paper grade/CU risk level 1<br>Score information is used by<br>Contract/plan # F<br>Contract date Feb 03, 2                                 | 718 Last score date (<br>risk-based tiered rates for ne<br>012 m [MMDDYYYY]                                                      | Det 03, 2019 前 [MMC<br>w loan requests<br>Open End Loan (<br>Autho                                                                | DDYYYY] By EX EXPE                         | RIAN            |        |
| Paper grade/CU risk level 1<br>Score information is used by<br>Contract/plan # F<br>Contract date Feb 03, 2                                            | risk-based tiered rates for ne                                                                                                   | w loan requests<br>Open End Loan (<br>Autho                                                                                       | Contract                                   |                 |        |
| Score information is used by<br>Contract/plan # <b>Feb 03, :</b><br>Contract date <b>Feb 03, :</b>                                                     | risk-based tiered rates for ne                                                                                                   | w loan requests<br>Open End Loan C<br>Autho                                                                                       | Contract                                   |                 |        |
| Contract/plan # F<br>Contract date Feb 03, 2                                                                                                    | 012 🗰 [MMDDYYYY]                                                                                                    | Open End Loan (<br>Autho                                                                                                    | Contract                                   |                 |        |
| Contract/plan # <b>F</b><br>Contract date <b>Feb 03, 2</b>                                                                                             | 012 🗰 [MMDDYYYY]                                                                                                    | Open End Loan C<br>Autho                                                                                                    | Contract                                   |                 |        |
| Contract/plan # F                                                                                                    | 012 🛗 [MMDDYYYY]                                                                                                    | Autho                                                                                                    | rized signer (E/M/L)                       |                 |        |
| Contract date Feb 03, 3                                                                                                    | 012 🛗 [MMDDYYYY]                                                                                                    |                                                                                                    | inzed signer (F/W/L)                       | G \$            |        |
|                                                                                                    |                                                                                                    | Autho                                                                                                    | rized signer (F/M/L)                       |                 |        |
|                                                                                                    |                                                                                                    |                                                                                                    |                                            |                 |        |
| dd/Update                                                                                                    | Coverag                                                                                                    | je Options                                                                                                    |                                            | Approved Credit | Limits |
| lousehold Maint                                                                                                    | SCL/SDP                                                                                                    | 1L                                                                                                    | Secured                                    |                 |        |
| kip                                                                                                    | Jieability                                                                                                    |                                                                                                    | Signature                                  |                 |        |
| omment History                                                                                                    | Journay                                                                                                    |                                                                                                    | Over draft                                 |                 |        |
| lag Loan Accts                                                                                                    |                                                                                                    |                                                                                                    | Over utait                                 |                 |        |
| redit Score History                                                                                                    | orm type                                                                                                    |                                                                                                    |                                            |                 |        |
| elete                                                                                                    | icore type 🔿 Vantage 💿 🧿                                                                                                    | Other                                                                                                    |                                            |                 |        |
| mployee Search                                                                                                    |                                                                                                    |                                                                                                    |                                            |                 |        |
| iow act Crodit Pot                                                                                                    |                                                                                                    |                                                                                                    |                                            |                 |        |

If a credit report exists for this member, **View Last Credit Rpt** (F20) will be highlighted on this screen.

Notice the *Last score, Last score date,* and *Paper grade/CU risk level* fields. These fields will always show the risk score, paper grade (if any), and date from the *last credit report pulled for this member*. If the score and grade came from an online credit report, there will also be a notation showing the bureau name. For loan categories that are configured with risk-based default rates, this score is used by CU\*BASE to determine the rate for a new loan request for this member.

#### **Other Methods**

The View Credit Report File feature will also be available on various inquiry and processing screens where credit report information may be needed.

### SELECTING A STORED REPORT

When the *View Stored Credit Report File* Action Code or *View Credit Rpt* (F20) is used, the following screen will be displayed:

| Session 0 CU*BASE GOLD Edition -<br>File Edit Tools Help                                                                                                    |                              |                |        |                          |                                                                                                    |
|----------------------------------------------------------------------------------------------------|------------------------------|----------------|--------|--------------------------|----------------------------------------------------------------------------------------------------|
| View Stored Credit Reports                                                                                                    |                              |                |        |                          |                                                                                                    |
| Primary SSN/TIN         ARIELLE M           CB#1 SSN/TIN         CB#2 SSN/TIN           CB#2 SSN/TIN         CB#3 SSN/TIN                                                                                                    |                              |                |        |                          |                                                                                                    |
| SSN/TIN Account # Name                                                                                                    | Date                         | Report #       | Туре   | Bureau                   |                                                                                                    |
| 1     ARTELLE M       1     ARTELLE M       Image: state state st | Aug 20, 2013<br>Apr 23, 2013 | 45358<br>44659 | P<br>P | TransUnion<br>TransUnion | The first shows any creat reports<br>that have been pulled for the<br>designated SSNTINs. Because report<br>summary data is purged after 6 months,<br>only reports dated within 6 months of<br>the current date will be included. |
| Search/Refresh List                                                                                                    |                              |                |        |                          |                                                                                                    |
| Credit Score History                                                                                                    |                              |                |        |                          |                                                                                                    |
| ← → ↑ □ ≛ ♂ i ? @                                                                                                    |                              |                |        |                          | WA (498) 8/20/13                                                                                                    |

The top portion of the screen is used to indicate the SSN/TIN numbers for which you would like to see stored credit reports. If coming from the loan application screen, the system will automatically fill in a number for both the primary borrower and one co-borrower.

*To list stored reports for other members or non-members, use the fields at the top to enter up to four SSN/TINs, then use Enter or "Search/Refresh List" (F10).* 

The list at the bottom of the screen shows any credit reports that have been pulled for the designated SSN/TINs. Because report summary data is purged after 6 months\*, only reports dated within 6 months of the current date will be included. If more than one report was pulled for an individual during that time, all will be listed showing the date, time and credit bureau from which the reports were received.

\**Retention periods are configurable; additional fees may apply for longer retention times. Contact a CU*\**BASE representative for more information.* 

To view report details, select the report in the list and use Enter or  $\underline{V}$ iew Report. The Summary screen shown on the following page will appear.

## **CREDIT REPORT SCREEN IN LOAN APPLICATION**

| () Session 0 CU*BASE GOLD Edition<br>File Edit Tools Help                                                                                                    | on - ABC TESTING CREDIT UNI                                | ON                                                                                                    |                                                                         |                                                    |                                                                     |                                  |  |  |
|----------------------------------------------------------------------------------------------------|------------------------------------------------------------|----------------------------------------------------------------------------------------------------|-------------------------------------------------------------------------|----------------------------------------------------|---------------------------------------------------------------------|----------------------------------|--|--|
| Experian Cree                                                                                                    | dit Report                                                 |                                                                                                    |                                                                         |                                                    |                                                                     | Analysis                         |  |  |
| Name RC<br>SSN 3                                                                                                    | DBERTF<br>Birth date De                                    | ec                                                                                                    | File received status COMPLETE<br>Requested Feb 12, 2013 Report # 121945 |                                                    |                                                                     |                                  |  |  |
|                                                                                                    | Address                                                    |                                                                                                    |                                                                         |                                                    | Employer                                                            |                                  |  |  |
| Current 6<br>U<br>Previous 4<br>N                                                                                                    | MI 48<br>DR<br>MI 48                                       | Reported Nov 1991                                                                                                    | Current<br>Previous                                                     | NA<br>AIR GAGE CO<br>Reported Mar                  | 1996                                                                |                                  |  |  |
| # Inquiries No Data L<br>Last inquiry No Data<br># Satisfactory accounts<br># Trade lines<br># Paid off loans<br>Oldest trade line Aug 01,                                                                                                    | ast6 months No Data<br>5<br>17 Trades<br>No Data<br>, 1966 | Installment balance<br>Scheduled/estimater<br>Real estate estimated ba<br>Real estate estimate<br>Revolving line estimated<br>Revolving line avail | l payments<br>lance<br>d payment<br>balance<br>able                     | 78<br>5 755<br>No Data<br>No Data<br>410<br>15,190 | Public records No<br>Past due amount No<br>Currently delq/derogator | Data<br>Data<br>y No Data Trades |  |  |
| Show Co-Applicant         FICO Score: 0808         Bankruptcy/MDS Score: 0000           00024         Lack of reported bal rev/op ac         00000         No Reason Codes Found           00009         # of accts opened 1st 12 mths         00005         Number of accounts v balances |                                                            |                                                                                                    |                                                                         |                                                    |                                                                     |                                  |  |  |
| Show Co-Applicant<br>Credit Report Detail<br>View Decision<br>Print Report Data                                                                                                    | Loan Req & Personal<br>Debts                               | Employers/Income<br>Credit Report                                                                                                    | Incom<br>Misc/                                                          | e Summary<br>Comments                              | References<br>Summary                                               | Assets<br>Print                  |  |  |
|                                                                                                    |                                                            |                                                                                                    |                                                                         |                                                    |                                                                     |                                  |  |  |

*This screen can be accessed via the Credit Report button in the loan application screens.* 

This screen shows general information summarized from the detail credit report, including address and employer information, as well as risk and/or bankruptcy scores and fraud summary comments. (The exact information you get depends on your contract with the credit bureau.)

Notice the *File Received Status* field, which may read "FRAGMENTED" if the bureau located more than one record for the same individual, resulting in a fragmented file. This could be because of a combined file (such as a Jr. and Sr. put on the same file), or even due to fraudulent activity.

**CU\*TIP:** If the score on the detail credit report and this summary screen are different, it is probably because of a fragmented file.

This screen also shows various profile data describing the individual's credit history. As described below, this information is gleaned directly from the detailed report. Because it will be retained for 6 months (or your credit union's defined retention period), this screen will continue to provide a key reference for this individual's credit history even after the detailed report information is purged.

From this screen, you can proceed to other screens showing additional credit report information, depending on how the report was originally requested.

For field descriptions and other details, please refer to CU\*BASE GOLD Online Help click *while working in these screens.* 

## **CREDIT REPORT - DETAIL**

| 😫 Session 0 CU*BASE GOLD Edition -                                                                                                    |                                                                                                    |
|----------------------------------------------------------------------------------------------------|----------------------------------------------------------------------------------------------------|
| File Edit Tools Help                                                                                                    |                                                                                                    |
| TransUnion Credit Report                                                                                                    | Detail                                                                                                    |
| Name MICHAEL D                                                                                                    | Requested Aug 19, 2013 Report # 45356                                                                                                    |
| Report Detail         TRU CONSUMER CREDIT REPORT         Date: 08/19/2013 Time: 10:05:41 Credit File Date: 2013/08/19         Date: 2013/08/19         MUTCHAEL D 3302/461         Control to 10:000         MICHAEL D 3302/461         Control to 20:000         MICHAEL D 3302/461         Current Address: 1325         D0B: 08041967         Current Address: 1325         AU         RPDT: 04-2003         Current Employer: KEES INC         RPDT: 08-2008         RKA:         Forious Address:         Previous Address:         Previous Employer: | Position to Section  Position to Trade Line  Position to Trade Line  Position to Trade Line  The data on this screen will be stored online for only 60 days (or your credit union's configured retention period), so it is possible for summary data to exist on the other credit report screens while this screen will be blank. |
| Print                                                                                                    |                                                                                                    |
| $\leftarrow \rightarrow \uparrow \amalg = \mathscr{S} i ? @$                                                                                                    | WA (4417) 8/20/13                                                                                                    |

This screen displays the detailed credit information in a standard report format. CU\*BASE simply displays the report exactly as it is received from the bureau, without any reformatting. The layout may look very much like the reports you receive now, but because you will be pulling a "wholesale" report direct from the national database, there will be some variations in layout and format. (Refer to your credit bureau's reference material for instructions on how to read and interpret the report format.)

**CU\*TIP:** If you link this credit report to a loan account or additional signer record, the detailed report will be archived in CU\*SPY for the entire life of the loan account on the CU\*BASE system. See Pages 24 and 31 for details.

*Use the Position to Section and Position to Trade Line to jump to that section of the credit report.* 

For details on reading the collections section of both TransUnion and Equifax credit reports, see Appendix C on Page 48.

## **CREDIT REPORT – DECISION**

| Requested Oct 15, 2020       Report # 1732         Decision Information       Balance/Credit Limit         P = Gross Income >= 1080.8 - value: 7667.0       Balance/Credit Limit         P = Loan Anount <= 75000.0 - value: 36.0       P         P = Credit Score >= 450.0 - value: 7667.0       Balance/Credit Limit         P = Loan Anount <= 75000.0 - value: 36.0       P         P = Credit Score >= 450.0 - value: 764.0       P         P = Loan Anount <= 90000.0 - value: 25139.0       Balance/Credit Limit colum is updated interactively eventime the screen is displaye to show the member's currestatus.                                                                                                    |                                                                                                    |                                                                                                    |                                                            |          | ×                    |                                                                                                    |
|----------------------------------------------------------------------------------------------------|----------------------------------------------------------------------------------------------------|----------------------------------------------------------------------------------------------------|------------------------------------------------------------|----------|----------------------|----------------------------------------------------------------------------------------------------|
| Risk score 0767 Risk level X Requested Oct 15, 2020 Report # 1732           Decision Information         Balance/Credit Limit         Image: Credit Limit         Image: Credit Limit | P - Gross Income<br>P - Loan Amount<br>P - Months On Jo<br>P - Loan Term In<br>P - Credit Score<br>P - Loan Amount | >= 1000.0 - value;<br><< 75000.0 - value;<br>b >= 2.0 - value; :<br>Months <= 84.0 - v<br>>= 450.0 - value;<br><= 90000.0 - value;<br><= 90000.0 - value; | 7667.0<br>25139.0<br>6.0<br>atue: 62.0<br>754.0<br>25139.0 |          |                      | as of the time the credit reports<br>is pulled. The Current Accou<br>Balance/Credit Limit column<br>is updated interactively even<br>time the screen is displayed<br>to show the member's current<br>status. |
| Risk score 0767 Risk level X Requested Oct 15, 2020 Report # 1732                                                                                                    |                                                                                                    | Decision In                                                                                                    | formation                                                  | Balance/ | Credit Limit         | Decision Information is static                                                                                                    |
| Name ANDERSON CHARLES E                                                                                                    | Name ANDERS<br>Risk score 0767                                                                                     | ON CHARLES E<br>Risk le                                                                                                    | /el X                                                      | Re       | quested Oct 15, 2020 | Report # 1732                                                                                                    |

This screen shows the results of the decision model run on this member, if inquiry type 31 was selected. (see Page 9) was run when the credit report was pulled. With this inquiry type, the system will run through a series of steps to determine what will appear here:

1. First the system looks for a valid loan product to return a FUEL Decision. If the product selected is run through the model, but not tied to a decision workflow, no decision will be returned.

| Decision Information                           |
|------------------------------------------------|
| Product not configured for FUEL Decision Model |

- 2. If the product selected is configured with an auto approval workflow the model will run and return a Pass (P) or Fail (F) for any requirements.
- 3. A fail on a given attribute may not be a hard stop in the model. As an example, a member may fail a credit tier requirement for A paper but pass the next tier at B paper. The final decision will be available from the decision status in the loan queue.
- 4. If all of the decision requirements are passed, CU\*BASE will amortize the loan based on the rate assigned from the FUEL Model.

Decision information is static as of the time the credit report is pulled. In order for an updated decision to be run, a new credit report and decision would need to be pulled. Follow your credit union policy on how to handle situations where an automated decision could not be returned.

#### Decision Results:

Based on your credit union settings, decision results will be returned with a P for Pass or F for Fail

## VIEWING A CREDIT SCORE

Front line staff, loan officers and loan underwriters use the scores visible on screens throughout CU\*BASE to analyze and promote loan opportunities. Following are some places that these employees can find the member's credit score.

### **CREDIT SCORE HISTORY SCREEN**

Your loan officer has easy access to the Credit Score History screen while filling out a loan application for a member. This screen lists list up to the twelve most recent credit scores for a member, including the percentage of change from the previous score. In addition to the scores and trending information, the Credit Score History screen also shows whether the score was the result of a full pull, a soft pull, or a manual update.

### **Credit Score History Screen**

| ello S      | Session 0 CU*E | BASE GOLE                | Edition -                       | ABC TES            | TING CREDIT  | UNION                                  |          |                                            |                        |             |                                    |            |                   |
|-------------|----------------|--------------------------|---------------------------------|--------------------|--------------|----------------------------------------|----------|--------------------------------------------|------------------------|-------------|------------------------------------|------------|-------------------|
| С           | redit Se       | core l                   | listo                           | rv                 |              |                                        |          |                                            |                        | _           |                                    |            |                   |
|             |                |                          | notor                           | <b>.</b>           |              |                                        |          |                                            |                        |             |                                    |            |                   |
| SS<br>Ac    | N/TIN          |                          | JOHN C                          | i member           | 8            |                                        | last 693 | N<br>Avg. 742                              | on-Zero Cre<br>Min 693 | edit :      | Score Summa                        | ary<br>#5  | # Mo 39           |
|             | Dete           | Caralite                 |                                 |                    | Dener Centel |                                        | Lust 050 |                                            |                        |             | mux 000                            | " 5        | * 110 33          |
|             | Requested      | Score                    | %<br>Change                     | #<br>Month         | Risk Level   | Me                                     | thod     | Burea                                      | E                      | mp<br>ID    | E                                  | imployee N | ame               |
| Gra<br>Incl | ph             | 693<br>757<br>757<br>701 | 8,45-<br>0,00<br>7,99<br>12,70- | 7<br>0<br>11<br>22 | × × ×        | SOFT PU<br>MANUAL<br>FULL PU<br>MANUAL |          | Trans Union<br>None<br>Trans Union<br>None |                        | /2 23 23 23 | BETH<br>SHEILA<br>SHEILA<br>SHEILA |            | ↑↓                |
| E           |                |                          | <i>i</i> ?                      | @                  |              |                                        |          |                                            |                        |             |                                    |            | FR (4354) 6/21/13 |
|             |                |                          |                                 |                    |              |                                        |          |                                            |                        |             |                                    |            |                   |

*To view the Credit Score History screen, use the "Credit Score History" action code.* 

## **OUTSTANDING LOAN RECAP SCREEN**

The analysis screen accessed from the Outstanding Loan Recap gives your loan underwriter a quick snapshot of the risk of the member when evaluating him or her for a loan.

The data on this dashboard is pulled by Social Security number, so it includes data on all the member's loans, including those on which he or she is not primary. It also lists the number and dollar amount of the member's deposits at your credit union. Up to the last twelve credit scores pulled (along with the date of the credit score) are listed at the bottom left of the dashboard. Click the *Graph* button on this screen to show these scores graphically.

| ccount         | Anal        | ysis for           | SSN/      | TIN ***-     | *        | JOHN G                 | S MEMB   | BER           | 2       |
|----------------|-------------|--------------------|-----------|--------------|----------|------------------------|----------|---------------|---------|
| alysis Last 1  | 2 Credit Sc | cores              |           |              |          |                        |          |               |         |
|                |             | Summary            |           |              |          |                        | Conting  | ent Liability |         |
| otal loan bal  | ance 14     | 0,191              |           |              |          | Share draft accts with | neg bal  | Туре С        | 0       |
| wnership:      | Credit uni  | on balance         | 68        | ,634 49%     | of total | Line of credit loans   |          | Type L        | θ       |
| -              | Investor b  | alance             | 71        | ,556 51%     | of total | Open-credit loans      |          | Туре О        | 0       |
|                |             |                    |           |              |          | Credit card loans      |          | Туре V        | 0       |
| Security:      | Secured     |                    | 456       | ,300 321%    | of total |                        |          | Total         | 0       |
|                | Unsecured   | 1                  |           |              | of total |                        | L        | oans          |         |
| elinquency:    | <= 30 Day   | s                  |           | 0 0%         | of total | Role                   | Mbrships | Loans         | Amount  |
|                | > 30 Days   |                    |           | 0 0%         | of total | Primary on             | 1        | 3             | 140,191 |
|                |             |                    |           |              |          | Co-Applicant on        | 0        | 0             | 0       |
| Veighted ave   | rano rato   | 4 245              |           |              |          | Spouse on              | 0        | 0             | 0       |
| )verdraft acco | nuge rute   | 9.240              |           |              |          | Guarantor on           | 0        | 0             | 0       |
|                |             | 0                  |           |              |          | Totals                 | 1        | 3             | 140,191 |
|                | L           | ast 12 Scores - 89 | Months    |              |          |                        | De       | posits        |         |
| Sep 11, 2023   | 750         | Oct 01, 2018       | 766       | Mar 06, 2017 | 753      | Role                   | Mbrships | Loans         | Amount  |
| Oct 03, 2019   | 718         | May 01, 2018       | 808       | Oct 12, 2016 | 763      | Primary on             | 1        | 2             | 1,656   |
| Apr 30, 2019   | 792         | Oct 06, 2017       | 779       | Oct 08, 2016 | 763      | Joint owner on         | 0        | 0             | 0       |
| Apr 19, 2019   | 793         | Apr 25, 2017       | 771       | Apr 27, 2016 | 744      | Beneficiary on         | 0        | Θ             | 0       |
|                |             | Credit Score       | es        |              |          | Other                  | 0        | 0             | Θ       |
| ast non-zero   | 750         | Non                | zero aver | age 760      |          | Totals                 | 1        | 2             | 1,656   |
| liah           | 808         | Low                |           | 718          |          |                        |          |               | [       |

#### **Outstanding Loan Recap Screen**

When reviewing a loan application, simply select the "All Open (Active) Loans for Which this Borrower is Responsible" action code. The resulting screen lists the member's loans. From here select "Analysis" (F9).

## **MEMBER SEE THE DECISION**

There are several locations in CU\*BASE where you can view the decision.

### WHAT THE MEMBER SEES IN "IT'S ME 247"

The member will see that they are approved when they apply for a loan online and FUEL loan processing is activated.

### **Submitted Loan Application (FUEL Approval not activated)**

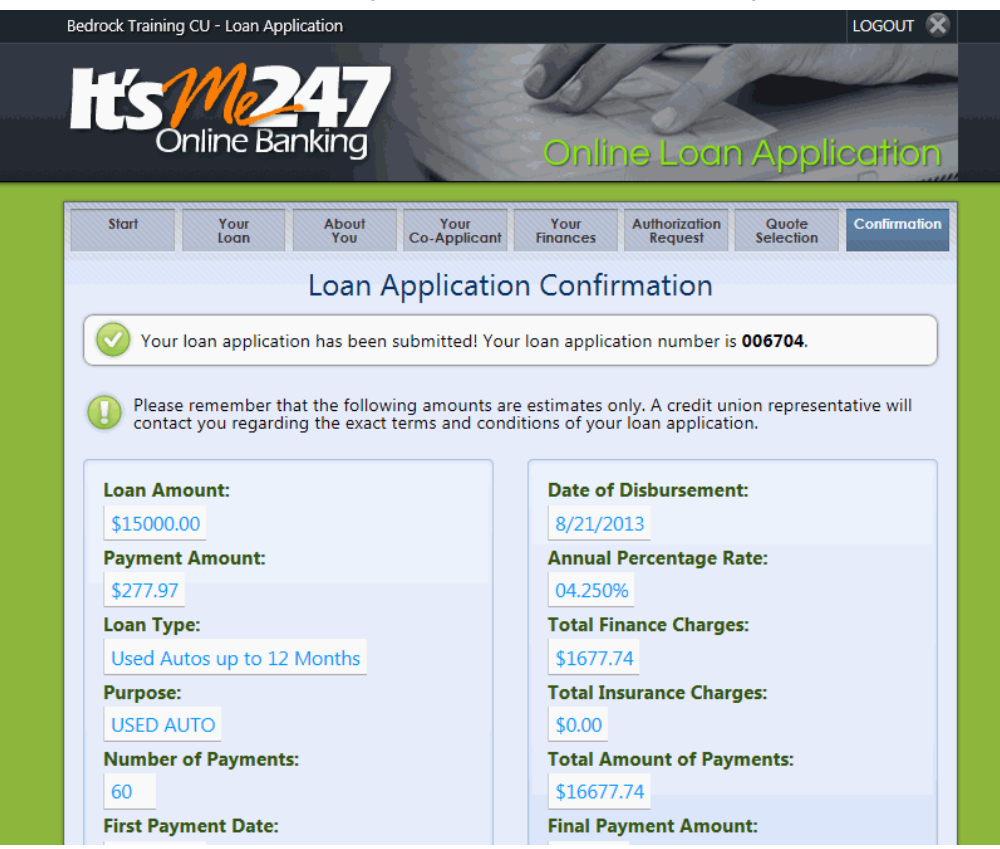

With this loan application, the member is simply told that his or her application has been submitted.

### Loan Application Approved With FUEL Activated

| Loan You Co-                                                                     | Your Your Authorization Quote Con<br>Applicant Finances Request Selection                                |
|----------------------------------------------------------------------------------|----------------------------------------------------------------------------------------------------|
| Loan App                                                                         | lication Confirmation                                                                                    |
| Your loan application has been pre-an                                            | proved! Your loan application number is 084546                                                           |
|                                                                                  |                                                                                                    |
| Please remember that the following am<br>contact you regarding the exact terms a | ounts are estimates only. A credit union representative will<br>and conditions of your loan application. |
| oan Amount:                                                                      | Date of Disbursement:                                                                                    |
| 7000.00                                                                          | 10/11/2013                                                                                               |
| ayment Amount:                                                                   | Annual Percentage Rate:                                                                                  |
| 3113.54                                                                          | 09.250%                                                                                                  |
| oan Type:                                                                        | Total Finance Charges:                                                                                   |
| loats and Trailers                                                               | \$2536.35                                                                                                |
| urpose:                                                                          | Total Insurance Charges:                                                                                 |
| RECREATIONAL VEHICLE                                                             | \$0.00                                                                                                   |
| umber of Payments:                                                               | Total Amount of Payments:                                                                                |
| 14                                                                               | \$9536.35                                                                                                |
| rst Payment Date:                                                                | Final Payment Amount:                                                                                    |
| 1/11/2013                                                                        | \$112.53                                                                                                 |
|                                                                                  |                                                                                                    |
| aturity Date:                                                                    |                                                                                                    |

With this application, the member is told that he or she has received preapproval for the loan.

## **PRINTING CREDIT REPORT DATA**

On any of the four credit report information screens shown starting on Page 16, you may choose to print a hard copy of the data on that screen by using *Print Report Data* (F14). The window below will appear:

| Session 0 ( | CU*BASE GOLD Edition - Print Credit Report | e        |
|-------------|--------------------------------------------|----------|
| Printer ID  | <b>PI Q</b>                                |          |
| Drawer #    | 1                                          |          |
| Copies      | 1                                          |          |
| Print       | All reports  This report                   |          |
|             |                                            |          |
|             |                                            |          |
|             |                                            |          |
| Continue    |                                            |          |
| ←→          | ↑ II ≞ & i ? @                             | FR (157) |

Enter the *Printer ID*, number of *Copies*, and paper tray designation. In addition, you may choose to print just the report you are currently viewing *This report* (T) or all four reports at the same time *All reports* (A). When ready, use Enter to begin printing.

Following are samples of reports from all four screens, taken from a credit report file pulled from TransUnion:

#### Summary

| 8/03/06                                                                                                 | Credit Report - Summa | ary Page 1<br>DAWNM                                                           |
|----------------------------------------------------------------------------------------------------|-----------------------|-------------------------------------------------------------------------------|
| Name: SAMPLE, PERSON A<br>SSN.: 999-45-1234<br>Current Address:<br>1234 NE TESTING ST<br>MINNEAPOLIS MN | 55418-0000            | Bureau: TransUnion<br>Date Report Pulled: 1/31/2006<br>Report Number: 0070188 |
|                                                                                                    |                       |                                                                               |
| EMPIRICA Score: (                                                                                       | J/32                  |                                                                               |
| Secondary                                                                                               | Reason Codes:00010    | Bal to cr limits to high (rev)                                                |
|                                                                                                    | 00005                 | Too many accts w balances                                                     |
|                                                                                                    | 00011                 | Amt owed on rev accts to high                                                 |
|                                                                                                    | 00008                 | Too many inquires last 12 mths                                                |
| Bnkrpty/MDS Score: 068                                                                                  | 32                    |                                                                               |
| Secondary                                                                                               | Reason Codes:00010    | bal to cr lmt high bnk/oth rev                                                |
| -                                                                                                    | 00014                 | Length of time accts establish                                                |
|                                                                                                    | 00011                 | Amt owed on rev accts too high                                                |
|                                                                                                    | 00080                 | Too many rct opnd bnk/natl rev                                                |

#### Profile

| 8/03/06                                                                                                 | Credit Report - Profile                                                                | Page 1                                                               |  |
|----------------------------------------------------------------------------------------------------|----------------------------------------------------------------------------------------|----------------------------------------------------------------------|--|
| Name: SAMPLE, PERSON A<br>SSN.: 999-45-1234<br>Current Address:<br>1234 NE TESTING ST<br>MINNEAPOLIS MN | Date Rep<br>R<br>55418-0000                                                            | Bureau: TransUnion<br>ort Pulled: 1/31/2006<br>eport Number: 0070188 |  |
| No. of Inquiries: 3 D                                                                                   | ate Last Inquiry: 1/31/2006 Inq                                                        | uiries Last 6 Mos: 3                                                 |  |
| Satisfactory Accts: 21<br>Oldest Trade Line.: 2/                                                        | No. of Trade Lines: 43 Paid O<br>08/1991                                               | ff Loans: 17                                                         |  |
| Installment Balance<br>Real Estate Estimated B<br>Revolving Line Est. Bal<br>Revolving Line Availabl    | : 15261 Scheduled/Estimated<br>al: 186054 Real Estate Est. Pay<br>: 16437<br>e.: 63363 | Payments: 2275<br>ment: 1417                                         |  |
| Public Records<br>Past Due Amount<br>Currently Delq/Derogato<br>Past Delq/Derogatory                    | : **<br>: *****<br>ry: 2<br>: ***                                                      |                                                                      |  |
|                                                                                                    | NO DATA available for fields                                                           |                                                                      |  |

#### Detail

| 8/03/06                                                        | Credit Repor              | t - Detail                 |                  | Page       | 1  |
|----------------------------------------------------------------|---------------------------|----------------------------|------------------|------------|----|
| Report No: 0070188                                             | Date Report Pul           | led: 1/31/20               | 06               | DAWNM      |    |
|                                                                |                           |                            |                  |            |    |
| ***************************************                        | ******* TRU CONSU         | MER CREDIT RE              | SPORT ******     | ********** | ** |
| * * * * * * * * * * * * * * * * * * * *                        | *****                     | ******                     | ********         | *****      | ** |
| Date: 01/31/2006 Time                                          | : 10:01:38                |                            |                  |            |    |
| SAMPLE, PERSON A 99<br>MINNEAPOLIS, MN 55418                   | 09451234 CA- 1234<br>0000 | NE TESTING ST              |                  |            |    |
| DEDGON & CAMPLE                                                |                           | 00 45 1004                 | Current I        | Employer   |    |
| 1234 NE TESTING ST                                             | 55: 5<br>VOB 1            | 999-43-1234<br>973         | ABC COMPA        | ANI INC    |    |
| MINNEAPOLIS MN 55418<br>RPDT: -                                | 108. 1                    | . 5 / 5                    | RPTD: 07-        | -1999      |    |
| AKA: TESTING,                                                  | PERSON, A                 |                            |                  |            |    |
| Former Name:                                                   |                           |                            |                  |            |    |
|                                                                |                           |                            |                  |            |    |
| Previous Address<br>1234 NE TESTING ST<br>MINNEAPOLIS MN 55419 |                           |                            | Previou          | s Employer |    |
| RPDT: -                                                        |                           |                            | RPTD.            | _          |    |
|                                                                |                           |                            | ILL LD.          |            |    |
|                                                                |                           |                            |                  |            |    |
| CONSU                                                          | MER STATEMENT             |                            |                  |            |    |
|                                                                |                           |                            |                  |            |    |
| FRAUD                                                          | SUMMARY                   |                            |                  |            |    |
| Fraud Victim Indicato                                          | or: NO                    |                            |                  |            |    |
|                                                                |                           |                            |                  |            |    |
| SCORE                                                          | SUMMARY                   |                            |                  |            |    |
| EMPIRICA SCORE = 73                                            | 2 Scor                    | e Factors: 00              | 010/00005/0      | 0011/00008 |    |
| BANKRUPTCY SCORE = 68                                          | 2 Scor                    | e Factors: 00              | 010/00014/0      | 0011/00080 |    |
|                                                                |                           |                            |                  |            |    |
|                                                                |                           |                            |                  |            |    |
| PUBLI                                                          | C RECORDS                 |                            |                  |            |    |
|                                                                |                           |                            |                  |            |    |
| שחגסייי                                                        | 9                         |                            |                  |            |    |
| SUBSCRIBER                                                     | BALDT                     | т.тмтт                     | HIGHCRD          |            |    |
| SUB# KOB TYP                                                   | TRM ECOA OPEN             | BALANCE                    | PYMT LVL         | MOS REV    |    |
| ACCOUNT #                                                      | LSTPD                     | MONTH PAY                  | PAST DUE         | MAXIMUM    |    |
| PYMT STATUS                                                    |                           | PYMT HIST BY               | MONTH            | 30/60/90   |    |
|                                                                |                           |                            |                  |            |    |
| CHASE - CC                                                     | 01-2006                   | \$000004500                | \$000002356      |            |    |
| н 0247V018 н R01                                               | C 10-1996                 | \$000000000                | 11-1996          | (48)       |    |
| 999300316299                                                   | 11-1996                   | Ş                          | \$000000000      | Ş          |    |
| PAID AS AGREED                                                 |                           | 1111111111111              | 1111111111111    | 1 00/00/00 |    |
| Comment: CBC- Accoun                                           | it closed by consu        | mer                        |                  |            |    |
| UCAR CRUTNCC                                                   | 01 2006                   | \$000015000                | \$000000102      |            |    |
| USAA SAVINGS<br>B 03112001 B D01                               | MTN C 02_1001             | \$000015000<br>\$000004224 | 2000009102       | (48)       |    |
| 999630000799                                                   | 12-2005                   | \$000004224                | \$000000000      | (=0)<br>S  |    |
| PAID AS AGREED                                                 | 12 2003                   | 11111111111111             | 1111111111111    | 1 00/00/00 |    |
| Comment:                                                       |                           |                            |                  | 2 00/00/00 |    |
|                                                                |                           |                            |                  |            |    |
| BANKAMERICA                                                    | 01-2006                   | \$000011000                | \$000008000      |            |    |
| B 0363Q0EQ B R01                                               |                           |                            |                  |            |    |
|                                                                | MIN I 07-2005             | \$000007304                | -                | (05)       |    |
| 999860313599                                                   | MIN I 07-2005<br>12-2005  | \$000007304<br>\$000000073 | _<br>\$000000000 | (05)<br>\$ |    |

## LINKING CREDIT REPORTS TO LOANS AND CO-BORROWERS

There are several different places where the credit report information can be recorded for future reference, either as part of a member's account record, or for inquiry purposes on a denial notice or additional signer record. In each case, the report number and other information provide a record of the credit report that was used to make the decision on approving or denying the member request.

If a credit report is linked to a member loan and/or co-borrower record, that report will automatically be copied to long-term archival storage in CU\*SPY. The report will be retained for the entire life of the loan record on the CU\*BASE system. The report can be viewed via a command key on the Loan Account Inquiry Delinquency window as well as from the Additional Signer Detail screen. See Page 29 for more information.

## LINKING CREDIT REPORTS...

### ...When Creating a Loan Account

On the loan creation screen, you may record the credit report pulled for the <u>primary borrower</u>.

| Session I - ABC CREDITION  | IUN                            |                              |                                           |                                            |
|----------------------------|--------------------------------|------------------------------|-------------------------------------------|--------------------------------------------|
| Lean Creatic               |                                |                              |                                           |                                            |
| Loan Creatio               | n                              |                              |                                           |                                            |
| Loan account # 123         | 3456 TEST TESTERMAN            |                              |                                           | Printer Pl 0                               |
| Loan category              | 14 NEW VEHICLES                |                              |                                           | Drawer 1 Q                                 |
| Application # 483          | 3296                           |                              | Open date Sep 02, 2022                    |                                            |
| Co-borrower                |                                |                              | Account open reason code                  |                                            |
|                            |                                | Note Info                    | ormation                                  |                                            |
| Assign account type 60     | 16 Low 605                     | High 609                     |                                           |                                            |
|                            | □ Include in                   | open and loan contract       |                                           |                                            |
| Approval ID                | Callester ID                   |                              | Interviewer ID 20                         |                                            |
| File verification date No. | 0 01. 2022 🛱 [MMDDY            | YYYI                         | Credit report # (Prin                     | nary borrower) CU risk level               |
|                            |                                | ,                            | • [                                       |                                            |
| if a recent credit         | report exists for this membe   | r, the Credit report # and C | CU risk level fields will be filled in au | tomatically, using the most recent report  |
| on file for the prin       | nary borrower. This links th   | e report to this loan so tha | t it will be archived and available for   | r viewing throughout the life of the loan. |
| Any additional sig         | gners on this loan will also l | be linked to the most recer  | nt credit report in their name, if one e  | exists in the file.                        |
|                            |                                | Additional                   | Information                               |                                            |
| Collateral                 | Link to dealer                 | Additional signers           | Variable rate loan                        | Account nickname                           |
| Automatic transfer         | Participation loan             | Payment matrix               | Credit card maintenance                   | Custom fields                              |
| Payroll deduction          | Disburse funds                 | Pledged shares               | ACH maintenance                           |                                            |
| Selected Ionna. Select     |                                |                              |                                           |                                            |
|                            |                                |                              |                                           |                                            |
|                            |                                |                              |                                           |                                            |
|                            |                                |                              |                                           |                                            |
| Unlock Fields              | View Credit Report             |                              |                                           |                                            |
|                            | $\partial \oplus 2 \oplus$     |                              |                                           | EB (2346) 9/02/22                          |

"Create Loan Account" via Process Member Applications (Tool #53)

The number of the most recent credit report on file will be entered automatically. Use *View Credit Report* (F20) to look up a different report number, if needed.

Once the loan account is created, CU\*BASE will automatically record the following information as part of this loan account record:

- Credit Report Number and Date
- Bureau Code
- RISK Score
- MDS Score

In addition, the credit report detail will automatically be copied to long-term archival storage in CU\*SPY.

### ....When Denying a Loan Request

If a loan is denied, you may record the credit report for the <u>primary borrower</u> on the denial notice for future reference.

#### "Deny Loan", via *Process Member Applications* (Tool #53)

| 😫 Session 0 CU*BASE GOLD Edition - ABC TESTING CREDIT UNION                                                               |                   |
|----------------------------------------------------------------------------------------------------|-------------------|
| File Edit Tools Help                                                                                                    |                   |
| Statement of Denial, Termination, or Change                                                                               | UPDATE            |
| Applicant Name MARY MEMBER                                                                                                |                   |
| Disclosure of Use of Information Obtained From an Outside Source (Check one only)                                         |                   |
| Our credit decision was based in whole or part on information obtained in a report from the consumer agency listed below: |                   |
| Experian Q 888-397-3742                                                                                                   |                   |
| PO Box 2002                                                                                                    |                   |
| ALLEN TX 75013                                                                                                    |                   |
| WWW.EXPERIAN.COM                                                                                                    |                   |
| Scores range from a low of 549 to a high of 730                                                                           |                   |
| Decision based on an outside source                                                                                       |                   |
| Federal Agency administering this CU for EOA compliance:                                                                  |                   |
| Federal Frade Commission, Cleveland Regional Office,                                                                      |                   |
| Ste 320H, Hillum Blug, 000 Eucliu, Clevelanu on 44114                                                                     |                   |
| Date Aug 15, 2013 Denied by                                                                                               |                   |
| Last modified Aug 16, 2013                                                                                                |                   |
| Primary borrower credit rep 0000000 CU risk level # copies 1                                                              |                   |
|                                                                                                    |                   |
|                                                                                                    |                   |
|                                                                                                    |                   |
|                                                                                                    |                   |
| Save                                                                                                    |                   |
| Print Denial Notice                                                                                                    |                   |
|                                                                                                    |                   |
|                                                                                                    | FR (4362) 8/16/13 |

Enter the credit report number used to make the decision on this loan (use *View Credit Report* (F20) to look up a report number). Credit report details will <u>not</u> appear on the printed denial notice form.

This information can also be viewed in the future through the normal denied loan inquiry screens (Action Code "DA").

**CU\*TIP:** If the credit report was received online from Equifax, following is the address that should be used for this screen:

Equifax P.O. Box 740123 Atlanta, GA 30374 800-685-1111

This represents the contact for inquiries about credit reports pulled from the national database (this can be configured for future use using **Tool #463** *Loan Denial Notices Agency Config.* 

### ...When Recording Additional Signers

If a credit report was pulled for a co-applicant on a loan request, you may record the report number used for that applicant on the Additional Signer record for future reference.

Miscellaneous Loan Maintenance (Tool #51) > Additional Signers

| Session 0 CU*BASE GOLD Edition -                                   |                                                              | - C 💌            |
|--------------------------------------------------------------------|--------------------------------------------------------------|------------------|
| File Edit Tools Help                                               |                                                              |                  |
| Additional Signer Maintenance                                      | CI                                                           | HANGE            |
| Loan account 180 TIFFANY                                           | Primary SSN                                                  |                  |
| Loan category 01 CONSUMER LOANS                                    | Application #                                                |                  |
| Additional Sig                                                     | gner Information                                             |                  |
| Name JAMES                                                         | Additional signer SSN                                        |                  |
| Address PO BOX 463                                                 | Account base                                                 |                  |
|                                                                    | Type CO-APPLICANT                                            |                  |
| City/State/ZIP code UI -463                                        |                                                              |                  |
| Phone -8918                                                        |                                                              |                  |
| Additional signer sequence                                         |                                                              |                  |
| Send notice when loan reaches delinquency Level 1                  | Report to credit bureau                                      |                  |
| Credit report # 0045344                                            | CU risk level X                                              |                  |
| Report date Aug 16, 2013                                           |                                                              |                  |
| RISK score 663                                                     | MDS score                                                    |                  |
| Consumer info indicator 📃 🔍                                        | ECOA code 2                                                  |                  |
|                                                                    |                                                              |                  |
|                                                                    |                                                              |                  |
| Warning: Clearing a Consumer Information Indicator does not remove | e it. Use specific codes to accomplish removal of indicator. |                  |
|                                                                    |                                                              |                  |
|                                                                    |                                                              |                  |
|                                                                    |                                                              |                  |
|                                                                    |                                                              |                  |
|                                                                    |                                                              |                  |
|                                                                    |                                                              |                  |
| Delete                                                             |                                                              |                  |
|                                                                    | w                                                            | A (1621) 8/20/13 |

Enter the credit report number used to make the decision on this coborrower. When the record is saved CU\*BASE will pull in the credit report date, bureau, RISK score and MDS score to be stored as part of the additional signer information.

## **UPDATING CREDIT REPORT LINKS**

After a loan account has been created, you may use the Update Miscellaneous Loan Information feature to enter a credit report number, or modify an existing number.

#### Miscellaneous Loan Maintenance (Tool #51)

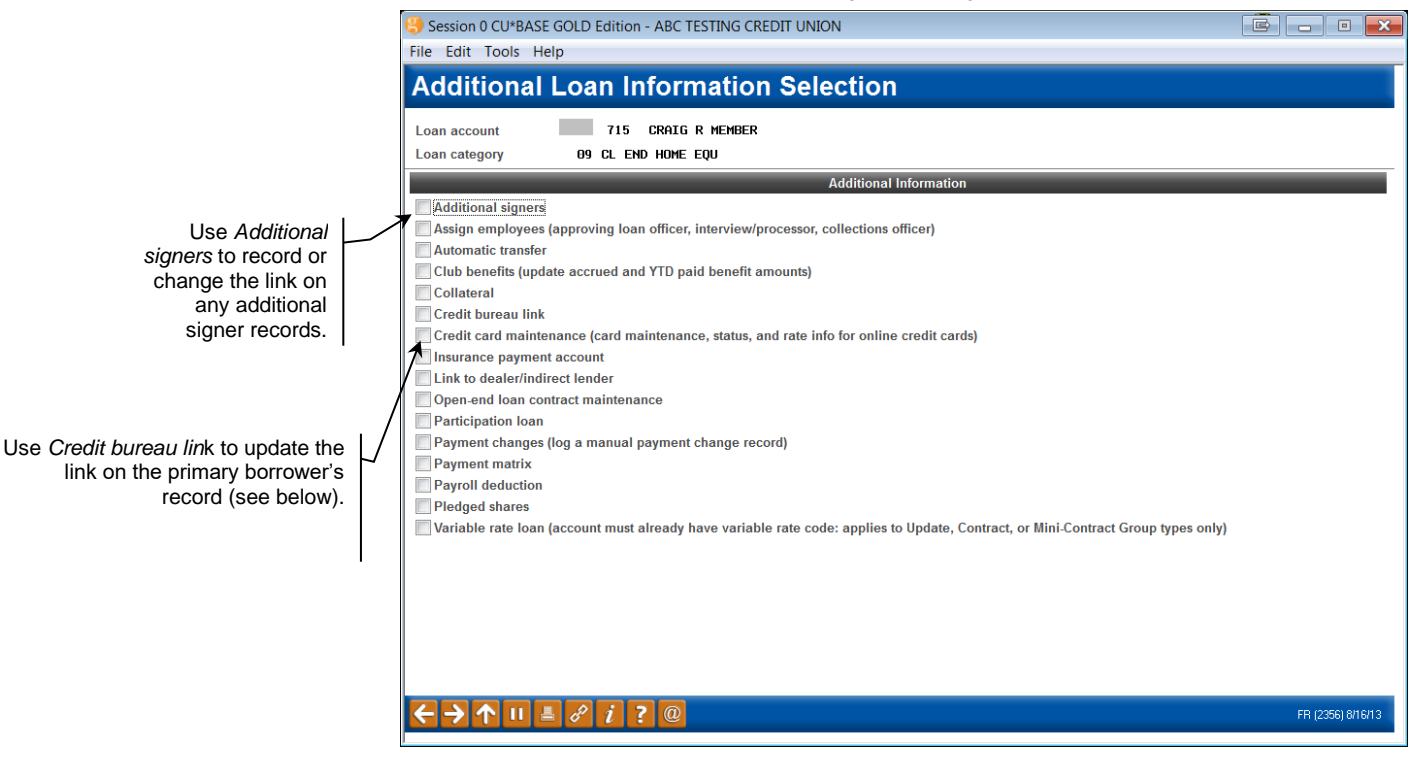

#### **Initial screen:**

| Session 0 - Link On-Line C                       | redit Report to Loan |                  |              |  |           |
|--------------------------------------------------|----------------------|------------------|--------------|--|-----------|
| Loan account                                     | 708                  | BORROWER         | MARY         |  |           |
| Loan category                                    | 08                   | MORTGAGE         |              |  |           |
| Credit report #                                  | 1234567 (Use (       | 000000 if not on | line report) |  |           |
| CU risk level                                    | 8                    |                  |              |  |           |
| Bureau                                           | TransUnion           | ~                |              |  |           |
| Report date                                      | Oct 14, 2020         | MMDDYYY          | Y]           |  |           |
| RISK score                                       | 0800                 |                  |              |  |           |
| MDS score                                        | 0000                 |                  |              |  |           |
|                                                  |                      |                  |              |  |           |
|                                                  |                      |                  |              |  |           |
| Update                                           |                      |                  |              |  |           |
| View Credit Report                               |                      |                  |              |  |           |
| Continue                                         |                      |                  |              |  |           |
| $\leftrightarrow \rightarrow \land \blacksquare$ | 🛛 🔗 i ?              | @                |              |  | FR (1835) |

Enter the credit report number (use *View Credit Report* (F20)) to look up an existing report number). The system pulls in the date, bureau, and scores from the online report and displays them on the bottom half of the screen. You may enter a different report number now, or use **Update** (F5) to save all of the fields as part of the loan account record.

If you are entering information from an old, paper credit report, or one that was not pulled through the online system, leave the Credit report # field blank and use Enter to fill in the remaining fields manually.

## VIEWING CREDIT REPORT LINKS AND ARCHIVED REPORTS

After the links on the loan account are in place, credit report information can be viewed at any time using the Member Account Inquiry feature.

### Inquiry, Loan Account Inquiry

Session 0 CU\*BASE GOLD Edition -File Edit Tools Help Use Delinquent (F23) to **Member Account Inquiry** view the delinquency pop-up window and any credit Account # TIFFANY Date opened Aug 19, 2013 Collateral report information for the G/L account 701.00-02 Secured primary borrower on the 🗐 Delinquent 0 account. Account 180 CONSUMER LOAN 🗹 Additional signers 🍳 Category 01 Consumer Loans 01 SECURED BY VEHICLE TITLE Purpose @ Pleda 02 USED AUTO - CAR, TRU Security 📰 Payr Q Proc type e Consumer Loan/Closed ACH Use Additional Signers AFT Current balance 2.428.34 Interest rate 3.495 Club benefits (F17) to look at credit 0.23 Daily accrual .23 + Interest 0 Pmt protection N Accrued 0.00 report information for any 0.00 + Delinguent fine 0.00 YTD interest YTD 0.00 Misc coverages N co-borrowers recorded Insurance rebate 0.00 Frozen 0 NO on this account. Amort/maturity date Aug 19, 2016 Check digit 0 = Loan payoff 2,428.57 Review date Aug 16, 2016 Delivery channel CU 2,428.34 Secured funds Available funds **Disbursement limit** 0.00 0.00 ew Account Total disbursed Interest accrued through Aug 20, 2013 2,428.34 First payment Sep 19, 2013 New Type listory Last disbursed Last disbursed balance 2,428.34 Aug 19, 2013 Last payment 0.00 Last payment 0/00/00 ECOA code 2 nterest Calc Regular payment 71.16 Next payment 19 Sep 19, 2013 Escrow NSF 0.00 # pmts remaining Amount due 36 of 36 Escrow payment 0.00 Loan Officer Partial pay 0.00 Frequency MONTHLY # of refinances 0 Loan Category Fracker Review Transaction inquiry date Aug 19, 2013 [MMDDYY] OD Protection → ↑ II *i* ? @

#### "Additional Signers" Inquiry Session 0 CU\*BASE GOLD Edition -Ē — • 💌 File Edit Tools Help Additional Signer Maintenance VIEW 180 TIFFANY Primary SSN Loan account 01 CONSUMER LOANS Application # Loan category Additional Sig ner Infor nation Name JAMES Additional signer SSN PO BOX 463 Address Account base Туре CO-APPLICANT City/State/ZIP code VI Phone Additional signer sequence 001 Send notice when loan reaches delinquency Level 1 Report to credit bureau Credit report # 0045344 CU risk level X Report date Aug 16, 2013 Bureau TransUnion **RISK score** 663 MDS score Consumer info indicator ECOA code 2 i Warning: Clearing a Consumer Information Indicator does not remove it. Use specific codes to accomplish removal of indicator Use View Credit File (F1) to view the detailed credit report using iew Credit File CU\*SPY. $\mathbf{\Lambda}$ ? @

When viewing additional signer information on a loan account, you will see the credit report number, bureau name and score details linked to that coborrower.

## Delinquency Window (lookup next to "Delinquent" (F23) on the Inquiry screen

| Use the Reporting      | Summary Escrow detail       |                 |                     |                   |
|------------------------|-----------------------------|-----------------|---------------------|-------------------|
| History feature to see | Delinquency (               | Details         | Credit Re           | port Information  |
| a history of credit    | Fine ID 3 \$30 LATE FEE C   | ONS/CLASSIC LOC | Credit report #     | 000000            |
| bureau reporting for   | Control                     | 0/00/00         | Report date         | 0/00/00           |
| this loan, showing     | Notice level 0 Fines paid   | 0.00            | Bureau              |                   |
| each time the loan     | Delinquent interest due     | 0.00            | Risk score          | 0000              |
| was reported to the    | Actual # of days delinquent | 45              | MDS score           | 0000              |
| bureau(s).             | Months 1 Days 5             | # times 1       | CU risk level       |                   |
|                        | 1st date delinquent Sep 10, | 2013 # pmts 2   |                     |                   |
|                        | Amount D                    | ue              | Regular Pa          | yment Information |
|                        | Amount delinquent           | 652.08          | Regular payment     | 651.04            |
| View Credit File       | Fine amount                 | 0.00            | Escrow transfer     | 0.00              |
| Payment Change         | Amount due                  | 652.08          | Total payment       | 651.04            |
| Reporting History      | Partial payment             | 650.00          | Next payment day 19 | Date Aug 19, 2013 |
| CPI History            |                             |                 | -                   |                   |
|                        |                             |                 |                     |                   |

Use View Credit File (F1) to view the detailed credit report using CU\*SPY.

Because credit report information is most valuable when working with collections issues, the delinquency pop-up window displays the credit report information recorded on the loan account. (If the loan is not delinquent, use the lookup next to *Delinquent* on the loan account inquiry screen to display this window.)

## CU\*SPY ARCHIVED CREDIT REPORT SAMPLE

Following is a sample of the CU\*SPY report that will appear in a browser window when *View Credit File* (F1) is used:

| :<br>Credit Report - Summary/Profile<br>Date Archived: 02/21/2011     |
|-----------------------------------------------------------------------|
|                                                                       |
| Jame : CHERYL Bureau: TransUnion                                      |
| SSN : Date Report Pulled: 02/16/2011                                  |
| Birth Date: 01/01/1953 Report Number:                                 |
| Jurrent Address 2514 DD Drtd.                                         |
|                                                                       |
| 11, 3-000 03/96                                                       |
|                                                                       |
|                                                                       |
| Previous Address: 1208 AV Rptd:                                       |
| ) IL, 3-0000 11/79                                                    |
|                                                                       |
| Surrent Employer                                                      |
| Devices Employer · 00/00                                              |
| Tevious Employer.                                                     |
|                                                                       |
| TIE Received Sts.:COMPLETE                                            |
|                                                                       |
| MPIRICA Score: 0856 Reason Codes: 00011 Amt owed on rev accts to high |
| 00003 ln bal to ln amt too high                                       |
| 00014 Time accts established                                          |
|                                                                       |
| Ashkrunter/MDS Score 0000 Desson Codes: No Desson Codes Found         |
| Mikiupicy/Mb3 Store bobb Reason codes. No Reason codes round          |
|                                                                       |
|                                                                       |
|                                                                       |
| Fraud Summary:                                                        |
| *************************                                             |
| No. of Ings: 01 Date Last Inguiry: 02/16/2011 Ings Last 6 Mos: 01     |
|                                                                       |
| Satisfactory Accts, 009 No. Trades Lines, 019 Daid Off Loans, 002     |
| Addate Frade Lines 0.02 No. 11ades Lines. 010 Faid 011 LOBIS: 002     |
| stdest frade Line: 02/12/19/5                                         |
|                                                                       |
| Installment Balance: 006035 Scheduled/Estimated Payments: 000652      |
| Real Estate Estimated Bal: ****** Real Estate Est. Payment: ******    |
| Revolving Line Est. Bal: 003450                                       |
| Revolving Line Available.: 035050                                     |
| Contring Line Available a bootoo                                      |
| Noble Describe a state                                                |
| ADDIC Records                                                         |
| ast Due Amount ******                                                 |
| Currently Delq/Derogatory: **                                         |
| Past Delq/Derogatory: ***                                             |
|                                                                       |
| NO DATA available for fields                                          |
| that have **** in them                                                |
| that have soon in them.                                               |
|                                                                       |
|                                                                       |
| Credit Deport - Decision                                              |

## MONITORING FUEL DECISIONS: MAKING YOUR AUDITORS HAPPY

After you implement FUEL Model, it is critical that you begin to monitor the effect of the decision model on your loan portfolio.

How many times did you say Yes when the model said No? Did you still say No even when the model said Yes? Are loans being passed through the filters that shouldn't be? Or are your filters so restrictive that you're not getting enough loans run through the model to test its effectiveness?

Accessed from new **Tool #1028** *FUEL Decision Performance Report*, the report breaks down decision results over a specified period, giving you the following insights about your loan application queue (and allowing you to export the data for further analysis.)

- How many applications were auto approved vs. manually reviewed?
- Of those, how many resulted in a new loan?

### Fuel Decision Performance Report (Tool #1028)

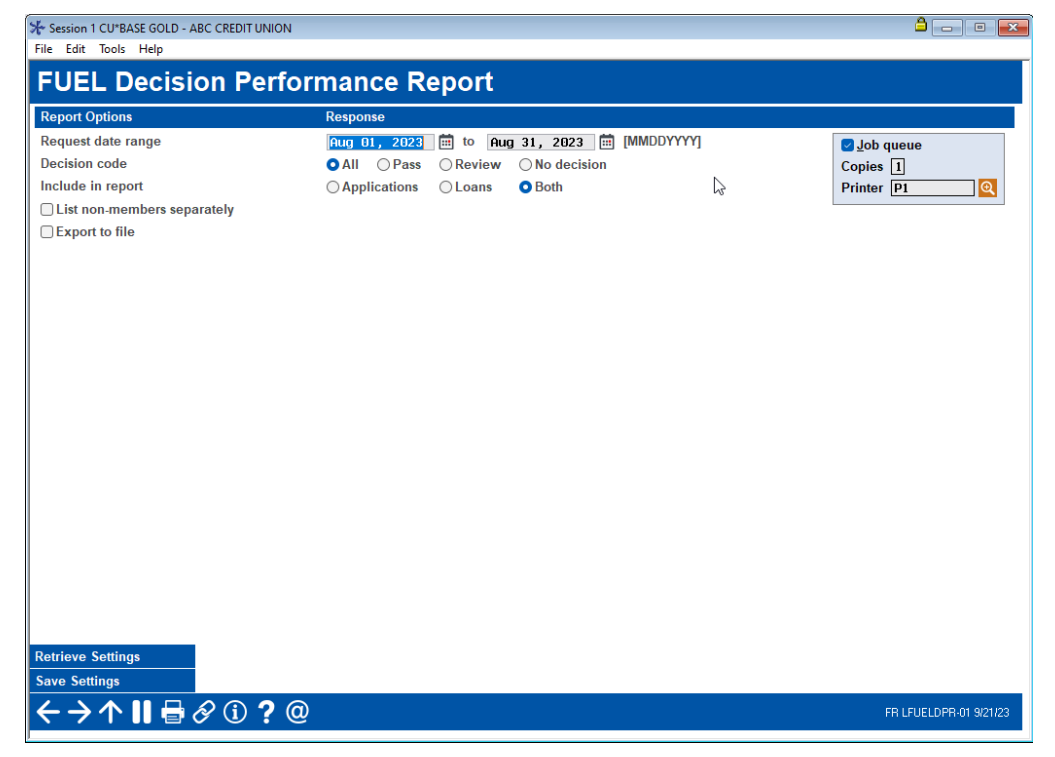

#### **Report Sample**

Report sample on following page.

| 8/03/23  | 16:37:37 |          | ABC CREDIT UNION                                             | LFUELD   | PROP   |           | PAGE |
|----------|----------|----------|--------------------------------------------------------------|----------|--------|-----------|------|
| RUN O    | N 8/03/2 | 3        | FUEL Decision Performance Report                             |          |        | USER      |      |
|          |          |          | 7/01/2023 to 7/31/2023                                       |          |        |           |      |
| DECISION | CODE EP  | ER EF    |                                                              |          |        |           |      |
| LOAN APP | LICATION |          |                                                              |          |        |           |      |
| ACCOUNT  | LOAN     | CREDIT   |                                                              | DECISION | CREDIT | REQUEST   |      |
| BASE     | APP #    | REPORT # | DECISION INFORMATION                                         | CODE     | SCORE  | DATE      |      |
|          | 492659   | 487559   |                                                              | ER       | 576    | 7/05/2023 |      |
|          | 525494   | 487814   | P - Number of Public Records >= None - value: 0 0            | EP       | 756    | 7/06/2023 |      |
|          | 525494   | 487814   | P - Number of 30 Day Late Payments <= None - value: 0 0      | EP       | 756    | 7/06/2023 |      |
|          | 525494   | 487814   | P - Number of 60 Day Late Payments <= 1 - value: 0 0         | EP       | 756    | 7/06/2023 |      |
|          | 525494   | 487814   | P - Number of 90 Day Late Payments <= 1 - value: 0 0         | EP       | 756    | 7/06/2023 |      |
|          | 525494   | 487814   | P - Number of Foreclosures <= 1 - value: 0 0                 | EP       | 756    | 7/06/2023 |      |
|          | 525494   | 487814   | P - Number of Repossessions <= 1 - value: 0 0                | EP       | 756    | 7/06/2023 |      |
|          | 525494   | 487814   | P - Number of Bankruptcies <= 1 - value: 0 0                 | EP       | 756    | 7/06/2023 |      |
|          | 525494   | 487814   | P - Number of Inquiries <= 6 - value: 0 0                    | EP       | 756    | 7/06/2023 |      |
|          | 525494   | 487814   | P - Number of Past Due and Open Tradelines <= 6 - value: 0 0 | EP       | 756    | 7/06/2023 |      |
|          | 525494   | 487814   | P - Charge off Balance <= 100 - value: 0 0                   | EP       | 756    | 7/06/2023 |      |
|          | 525494   | 487814   | P - Months on Bureau ≻= 12 - value: 83 315                   | EP       | 756    | 7/06/2023 |      |

### End of report

| RUN 0    | N 8/03/2  | 3         |                 | FUEL       | Decision Perfor | mance R | eport |          |        | USER      |  |
|----------|-----------|-----------|-----------------|------------|-----------------|---------|-------|----------|--------|-----------|--|
|          |           |           |                 |            | 7/01/2023 to 7  | /31/202 | 3     |          |        |           |  |
| DECISION | CODE EP   | ER EF     |                 |            |                 |         |       |          |        |           |  |
| LOAN APP | LICATION  |           |                 |            |                 |         |       |          |        |           |  |
| ACCOUNT  | LOAN      | CREDIT    |                 |            |                 |         |       | DECISION | CREDIT | REQUEST   |  |
| BASE     | APP #     | REPORT #  | DECISION INFORM | ATION      |                 |         |       | CODE     | SCORE  | DATE      |  |
|          | 525699    | 487408    | P - Unsecured B | alance Dt  | i <= 30 - value | :: 0    |       | ER       | 781    | 7/03/2023 |  |
|          | 525699    | 487408    | P - Debt to Inc | ome <= 46  | - value: 5.516  | i i     |       | ER       | 781    | 7/03/2023 |  |
|          | 525699    | 487408    | P - Loan to Inc | ome <= 75  | - value: 17.48  | 13      |       | ER       | 781    | 7/03/2023 |  |
|          | 525699    | 487408    | P - Credit Scor | e >= 580 · | - value: 781    |         |       | ER       | 781    | 7/03/2023 |  |
| #        | OF LOANS  |           |                 | 20         |                 |         |       |          |        |           |  |
| #        | OF APPLIC | ATIONS    |                 | 123        |                 |         |       |          |        |           |  |
| T        | OTAL # OF | LOANS AND | APPLICATIONS    | 143        |                 |         |       |          |        |           |  |
|          |           |           |                 |            | *** END OF RE   | PORT ** | *     |          |        |           |  |

You can also export the data to a file for use with Report Builder (Query). Check *Export to file* from the entry screen and use Enter. A screen will appear allowing you to enter your filename. Use Enter to complete. *The table* (*file*) will be saved to your QueryXX library where XX is your credit union CUID.

## APPENDIX A: RISK SCORE REASON CODES

IMPORTANT NOTE: The scores listed in this section are based on the bureau's <u>industry standard</u> risk scoring models.

## **EXPERIAN FICO SCORE REASON CODES**

| Code  | Description                                                                      |
|-------|----------------------------------------------------------------------------------|
| 00001 | Current balances on accounts                                                     |
| 00002 | Delinquency reported on accounts                                                 |
| 00003 | Too few bank revolving accounts                                                  |
| 00004 | Too many bank revolving accounts                                                 |
| 00005 | Number of accounts with balances                                                 |
| 00006 | Number of finance company accounts                                               |
| 00007 | Unable to evaluate recent payment history                                        |
| 00008 | Number of recent inquiries                                                       |
| 00009 | Number of accounts opened within the last 12 months                              |
| 00010 | Proportion of balance to high credit on bank revolving or all revolving accounts |
| 00011 | Current balances on revolving accounts                                           |
| 00012 | Length of revolving account history                                              |
| 00013 | Length of time (or unknown time) since account delinquent                        |
| 00014 | Length of time accounts have been established                                    |
| 00015 | Insufficient or lack of bank revolving account information                       |
| 00016 | Insufficient or lack of revolving account information                            |
| 00017 | No recent (non-mortgage) account balance information                             |
| 00018 | Number of accounts delinquent                                                    |
| 00019 | Too few accounts rated "current"                                                 |
| 00020 | Length of time since legal item filed or collection item reported                |
| 00021 | Amount past due to accounts                                                      |
| 00022 | Account(s) not paid as agreed and/or legal item filed                            |
| 00024 | Lack of recently reported balances on revolving/open accounts                    |
| 00025 | Length of installment loan history                                               |
| 00026 | Number of revolving accounts                                                     |
| 00028 | Number of accounts established                                                   |
| 00030 | Length of time since most recent account established                             |
| 00031 | Too few accounts with recent payment information                                 |
| 00032 | No recent installment loan information                                           |

| Code  | Description                                                                          |
|-------|--------------------------------------------------------------------------------------|
| 00033 | Proportion of current loan balance to original loan amount                           |
| 00036 | Length of time open installment loans have been established                          |
| 00037 | Number of finance company accounts established relative to length of finance history |
| 00038 | Serious delinquency and public record or collection filed                            |
| 00039 | Serious delinquency                                                                  |
| 00040 | Derogatory public record or collection filed                                         |
| 00098 | Lack of recent information on auto loan or lack of auto loans                        |
| 00099 | Lack of recent information on finance accounts or lack of finance accounts.          |

## EQUIFAX BEACON SCORE REASON CODES

| Code  | Description                                                                                          |
|-------|----------------------------------------------------------------------------------------------------|
| 00001 | Amount owed on accounts is too high                                                                  |
| 00002 | Level of delinquency on accounts                                                                     |
| 00003 | Too few bank revolving accounts                                                                      |
| 00004 | Too many bank or national revolving accounts                                                         |
| 00005 | Too many accounts with balances                                                                      |
| 00006 | Too many consumer finance company accounts                                                           |
| 00007 | Account payment history is too new to rate                                                           |
| 00008 | Too many inquiries last 12 months                                                                    |
| 00009 | Too many accounts recently opened                                                                    |
| 00010 | Proportion of balances to credit limits is too high on bank or revolving or other revolving accounts |
| 00011 | Amount owed on revolving account is too high                                                         |
| 00012 | Length of time revolving accounts have been established                                              |
| 00013 | Time since delinquency is too recent or unknown                                                      |
| 00014 | Length of time accounts have been established                                                        |
| 00015 | Lack of recent bank revolving information                                                            |
| 00016 | Lack of recent revolving account information                                                         |
| 00017 | No recent non-mortgage balance information                                                           |
| 00018 | Number of accounts with delinquency                                                                  |
| 00019 | Too few accounts currently paid as agreed                                                            |
| 00020 | Length of time since derogatory public record or collection is too short                             |
| 00021 | Amount past due on accounts                                                                          |
| 00023 | Number of bank or national revolving accounts with balances                                          |
| 00024 | No recent revolving balances                                                                         |
| 00025 | Length of time installment loans have been established (industry options only)                       |
| 00026 | Number of revolving accounts (industry options only)                                                 |
|       |                                                                                                    |

| Code  | Description                                                                         |
|-------|-------------------------------------------------------------------------------------|
| 00028 | Number of established accounts                                                      |
| 00030 | Time since most recent account opening is too short                                 |
| 00031 | Too few accounts with recent payment information                                    |
| 00032 | Lack of recent installment loan information                                         |
| 00033 | Proportion of loan balances to loan amounts is too high                             |
| 00034 | Amount owed on delinquent accounts                                                  |
| 00038 | Serious delinquency, and derogatory public record or collection filed               |
| 00039 | Serious delinquency                                                                 |
| 00040 | Derogatory public record or collection filed                                        |
| 00098 | Lack of recent auto finance loan information (industry options only)                |
| 00099 | Lack of recent consumer finance company account information (industry options only) |

## TRANSUNION EMPIRICA SCORE REASON CODES

| Code  | Description                                                                                       |
|-------|---------------------------------------------------------------------------------------------------|
| 00000 | No adverse factor                                                                                 |
| 00001 | Amount owed on accounts too high                                                                  |
| 00002 | Level of delinquency on accounts                                                                  |
| 00003 | Proportion of loan balances to loan amounts is too high                                           |
| 00004 | Lack of recent installment loan information                                                       |
| 00005 | Too many accounts with balances                                                                   |
| 00006 | Too many consumer finance company accounts                                                        |
| 00007 | Account payment history is too new to rate                                                        |
| 00008 | Too many inquiries last 12 months                                                                 |
| 00009 | Too many accounts recently opened                                                                 |
| 00010 | Proportion of balances to credit limits is too high on bank revolving or other revolving accounts |
| 00011 | Amount owed on revolving accounts is too high                                                     |
| 00012 | Length of time revolving accounts have been established                                           |
| 00013 | Time since delinquency is too recent or unknown                                                   |
| 00014 | Length of time accounts have been established                                                     |
| 00015 | Lack of recent bank revolving information                                                         |
| 00016 | Lack of recent revolving account information                                                      |
| 00017 | No recent non-mortgage balance information                                                        |
| 00018 | Number of accounts with delinquency                                                               |
| 00019 | Date of last inquiry too recent                                                                   |
| 00020 | Length of time since derogatory public record or collection is too short                          |
| 00021 | Amount past due on accounts                                                                       |

| Code  | Description                                                                   |
|-------|-------------------------------------------------------------------------------|
| 00022 | Serious delinquency                                                           |
| 00023 | Number of bank or national revolving accounts with balances                   |
| 00024 | No recent revolving balances                                                  |
| 00026 | Number of bank revolving or other revolving accounts                          |
| 00027 | Too few accounts currently paid as agreed                                     |
| 00028 | Number of established accounts                                                |
| 00029 | No recent bankcard balances                                                   |
| 00030 | Time since most recent account opening is too short                           |
| 00031 | Amount owed on delinquent accounts                                            |
| 00036 | Payments due on accounts                                                      |
| 00038 | Serious delinquency, and public record or collection filed                    |
| 00039 | Serious delinquency                                                           |
| 00040 | Derogatory public record or collection filed                                  |
| 00041 | No recent retail balances                                                     |
| 00042 | Length of time since most recent consumer finance company account established |

## APPENDIX B: BANKRUPTCY/MDS Score Reason Codes

IMPORTANT NOTE: The scores listed in this section are based on the bureau's <u>industry standard</u> bankruptcy scoring models.

## EXPERIAN MDS BANKRUPTCY II SCORE REASON CODES

| Code | Description                                                                                     |
|------|-------------------------------------------------------------------------------------------------|
| A    | Too few accounts with satisfactory ratings                                                      |
| В    | Presence of delinquent accounts                                                                 |
| С    | Presence of derogatory accounts                                                                 |
| D    | Accounts with past-due balances                                                                 |
| Е    | Too many credit obligations                                                                     |
| F    | Insufficient credit history on new accounts                                                     |
| G    | Age of oldest reported account                                                                  |
| Н    | Recently active or lack of bank, retail or finance accounts                                     |
| Ι    | Ratio of balances to total credit limit on all accounts                                         |
| J    | Too few satisfactory ratings for bank revolving accounts                                        |
| К    | Ratio of bank revolving balances to credit limits or lack of bank revolving account information |
| L    | New bank revolving accounts                                                                     |
| М    | Presence of bank installment loans                                                              |
| N    | Insufficient credit history of lack of bank or finance accounts                                 |
| 0    | Too few satisfactory ratings on retail accounts or lack of retail account information           |
| Р    | Ratio of retail revolving balances to credit limits                                             |
| Q    | Too few satisfactory ratings on finance accounts                                                |
| R    | Insufficient credit history on finance accounts                                                 |
| S    | Presence of finance accounts                                                                    |
| Т    | Insufficient credit history on newest auto finance account                                      |
| U    | Presence of auto finance account                                                                |
| V    | Lack of mortgage or real estate accounts with satisfactory ratings                              |
| W    | Lack of or insufficient credit history on mortgage or real estate accounts                      |
| Х    | Presence of recent inquiries                                                                    |
| Y    | No adverse action (displays only if no other score factor code is generated)                    |

## EQUIFAX DELINQUENCY ALERT SYSTEM (DAS) SCORE REASON CODES

| Code  | Description                                                                                                    |
|-------|----------------------------------------------------------------------------------------------------|
| 01011 | Subject's age                                                                                                    |
| 02025 | Number of personal loan finance company inquiries - last 2 years                                                                    |
| 02057 | Number of inquiries - last 18 months                                                                                                |
| 02058 | Number of months since last inquiry                                                                                                 |
| 02059 | Number of finance industry inquiries - last 2 years                                                                                 |
| 02060 | Number of oil and national card inquiries - last 12 months                                                                          |
| 02061 | Number of inquiries - last 12 months                                                                                                |
| 02077 | Number of inquiries - last 6 months                                                                                                 |
| 02078 | Number of finance company inquiries - last 2 years                                                                                  |
| 02079 | Number of months since most recent bank inquiry                                                                                     |
| 03017 | Number of accounts                                                                                                    |
| 03189 | Number of accounts showing a past due balance                                                                                       |
| 03191 | Number of accounts opened - last 2 years                                                                                            |
| 03192 | Number of accounts too new to rate or approved but not used                                                                         |
| 03193 | Number of accounts showing 30/60 day late payment                                                                                   |
| 03194 | Number of accounts showing payment late by 90 days or more                                                                          |
| 03195 | Number of months since most recent late payment                                                                                     |
| 03200 | Number of revolving bank accounts paid as agreed                                                                                    |
| 03201 | Number of installment bank accounts opened - last 2 years                                                                           |
| 03208 | Number of department store accounts paid as agreed                                                                                  |
| 03211 | Number of accounts always paid as agreed                                                                                            |
| 03212 | Number of months since most recent late payment on installment bank accounts                                                        |
| 03213 | Number of installment bank accounts always paid as agreed                                                                           |
| 03214 | Number of finance company auto accounts always paid as agreed                                                                       |
| 03216 | Number of non: bank, finance company, clothing, department, furniture, jewelry, auto, oil and national accounts opened last 2 years |
| 03219 | Number of finance company auto accounts opened - last 2 years                                                                       |
| 03220 | Number of months since oldest account has been opened                                                                               |
| 03221 | Number of months since most recently opened account                                                                                 |
| 03222 | Number of revolving bank accounts opened - last 2 years                                                                             |
| 03223 | Number of finance company - sales/personal loan accounts opened - last 2 years                                                      |
| 03224 | Number of accounts opened - last 6 months                                                                                           |
| 03313 | Number of accounts always paid as agreed                                                                                            |
| 03314 | Number of accounts showing 30/60 day late payments                                                                                  |
| 03319 | Number of months since most recently opened bank revolving account                                                                  |
| 03322 | Number of consumer finance company personal loan accounts                                                                           |

| Code  | Description                                                                                    |
|-------|------------------------------------------------------------------------------------------------|
| 03323 | Number of non: bank, auto sales, mortgage, SL&, credit union, misc. finance accounts           |
| 03326 | Number of department store accounts always paid as agreed                                      |
| 08021 | Utilization of available credit on all accounts                                                |
| 08022 | Number of accounts reported within last 6 months compared to total number of accounts          |
| 08023 | Number of accounts showing payment late by 90 days or more/public record items                 |
| 08031 | Utilization of available credit on all non-mortgage accounts                                   |
| 08042 | Utilization of available credit on revolving bank accounts                                     |
| 08043 | Utilization of available credit on installment bank accounts                                   |
| 08044 | Utilization of available credit on finance company sales and personal loan accounts            |
| 08045 | Utilization of available credit on department store accounts                                   |
| 08046 | Utilization of available credit on oil and national credit cards                               |
| 08047 | Utilization of available credit on all clothing, department, furniture, jewelry, auto accounts |
| 08048 | Number of public record, collection, or financial responsibility items                         |
| 08052 | Utilization of available credit on bank revolving, oil and national credit                     |
| 91011 | Lack of subject's age information                                                              |
| 93208 | Lack of department store accounts                                                              |
| 93220 | Lack of date opened info - unable to determine when oldest account opened                      |
| 93221 | Lack of date opened info - unable to determine when most recent account opened                 |
| 93326 | Lack of department store accounts                                                              |
| 98022 | Lack of, or insufficient information on, accounts reported within last 6 months                |
| 98042 | Lack of, or insufficient information on, revolving bank accounts                               |
| 98045 | Lack of, or insufficient information on, department store accounts                             |
| 98052 | Lack of, or insufficient information on, bank revolving, oil and national accounts             |

## EQUIFAX ENHANCED DELINQUENCY ALERT SYSTEM (EDAS) REASON CODES

| Code  | Description                                                                                          |
|-------|----------------------------------------------------------------------------------------------------|
| 05037 | Number of inquiries from banks - last 6 months                                                       |
| 05038 | Number of finance industry inquiries - last 6 months                                                 |
| 05039 | Number of personal loan finance inquiries - last 24 months                                           |
| 06551 | Number of accounts showing payment late by 30 days                                                   |
| 06552 | Number of accounts showing payment late by 30 days                                                   |
| 06560 | Number of mortgage company and S/L with high credit greater than \$35,000 always paid as agreed      |
| 06561 | Number of bank installment accounts under \$35,000 always paid as agreed                             |
| 06563 | Number of department store installment accounts reported - last 6 months                             |
| 06564 | Number of retail finance accounts reported - last 6 months                                           |
| 06565 | Number of bank revolving accounts reported - last 9 months                                           |
| 06566 | Number of department store revolving accounts reported - last 9 months                               |
| 06567 | Number of personal loan company revolving accounts active - last 9 months                            |
| 06570 | Total number of accounts opened - last 12 months                                                     |
| 06574 | Number of personal loan company installment accounts                                                 |
| 06575 | Number of sales financing/finance company accounts                                                   |
| 06576 | Number of national credit card accounts                                                              |
| 08045 | Utilization of available credit on department store revolving accounts                               |
| 93211 | Lack of, or insufficient information on, accounts paid as agreed                                     |
| 93319 | No date opened on bank revolving accounts - unable to determine most recent opening                  |
| 96560 | Lack of, or insufficient information on, mortgage accounts greater than \$35,000 paid as agreed      |
| 96561 | Lack of, or insufficient information on, bank installment accounts less than \$35,000 paid as agreed |
| 96565 | No bank revolving accounts reported - last 9 months                                                  |
| 96566 | No revolving department store accounts reported - last 9 months                                      |
| 96576 | Lack of, or insufficient information on, national credit card accounts                               |
| 98021 | Lack of, or insufficient information on accounts                                                     |
| 98045 | Lack of, or insufficient information on, revolving department store accounts                         |
| 99999 | Number of established accounts/length of time accounts have been established                         |

## **TRANSUNION DELPHI SCORE REASON CODES**

| Code  | Description                                                                                     |
|-------|-------------------------------------------------------------------------------------------------|
| 00000 | No adverse factor.                                                                              |
| 00001 | Insufficient number of satisfactory accounts                                                    |
| 00002 | Delinquency                                                                                     |
| 00003 | Serious delinquency, derogatory public record, or collection                                    |
| 00004 | Delinquency date too recent                                                                     |
| 00005 | Past due balances                                                                               |
| 00006 | Near total credit limits, or lacks credit accounts or lacks recent credit activity              |
| 00007 | Insufficient time since most recent account established                                         |
| 00008 | Insufficient length of credit history                                                           |
| 00009 | Too many new accounts                                                                           |
| 00010 | Too many recent active accounts                                                                 |
| 00011 | Too many active accounts                                                                        |
| 00012 | Insufficient satisfactory history on revolving accounts                                         |
| 00013 | Too many recent revolving accounts or lacks revolving accounts                                  |
| 00014 | Bankcard - near credit limits or lacks credit accounts or lacks recent credit activity          |
| 00015 | Insufficient length of installment accounts, or lacks installment accounts                      |
| 00016 | Too many accounts                                                                               |
| 00017 | Near check credit limits                                                                        |
| 00018 | Insufficient satisfactory history for mortgage accounts or lacks mortgage accounts              |
| 00019 | Delinquency on mortgage accounts or lacks mortgage accounts                                     |
| 00020 | Insufficient satisfactory history on retail revolving accounts                                  |
| 00021 | Near retail credit limit or lacks retail credit accounts or lacks recent retail credit activity |
| 00022 | Travel and entertainment - near revolving credit limit or lacks revolving accounts              |
| 00023 | Too many consumer finance accounts                                                              |
| 00024 | Too many recent consumer finance accounts                                                       |
| 00025 | Serious delinquency, derogatory public record or collection with a balance                      |
| 00026 | Bankruptcy                                                                                      |
| 00027 | Too many recent bank or travel and entertainment credit checks                                  |
| 00028 | Too many recent consumer finance credit checks                                                  |
| 00029 | Too many recent credit checks                                                                   |

## VANTAGESCORE 3.0 REASON CODES

## VantageScore

| 04 | The balances on your accounts are too high compared to loan amounts           |
|----|-------------------------------------------------------------------------------|
| 05 | Too many of the delinquencies on your accounts are recent                     |
| 06 | You have too many accounts that were opened recently                          |
| 07 | You have too many delinquent or derogatory accounts                           |
| 08 | You have either very few loans or too many loans with recent delinquencies    |
| 09 | The worst payment status on your accounts is delinquent or derogatory         |
| 10 | You have either very few loans or too many loans with delinquencies           |
| 11 | The total of your delinquent or derogatory account balances is too high       |
| 12 | The date that you opened your oldest account is too recent                    |
| 13 | Your most recently opened account is too new                                  |
| 14 | Lack of sufficient credit history                                             |
| 15 | Newest delinquent or derogatory payment status on your accounts is too recent |
| 16 | The total of all balances on your open accounts is too high                   |
| 17 | Balances on previously delinquent accounts are too high compared to loan amts |
| 18 | Total of balances on accounts never late is too high compared to loan amounts |
| 20 | <this being="" code="" currently="" is="" not="" used=""></this>              |
| 21 | No open accounts in your credit file                                          |
| 22 | No recently reported account information                                      |
| 23 | Lack of sufficient relevant account information                               |
| 29 | Too many of your open bankcard or revolving accounts have a balance           |
| 30 | Too few of your bankcard or other revolving accounts have high limits         |
| 31 | Too many bankcard or other revolving accounts were opened recently            |
| 32 | Balances on bankcard or revolving accounts too high compared to credit limits |
| 33 | Your worst bankcard or revolving account status is delinquent or derogatory   |
| 34 | Total of all balances on bankcard or revolving accounts is too high           |
| 35 | Your highest bankcard or revolving account balance is too high                |
| 36 | Your largest credit limit on open bankcard or revolving accounts is too low   |
| 39 | Available credit on your open bankcard or revolving accounts is too low       |
| 40 | The date you opened your oldest bankcard or revolving account is too recent   |
| 42 | The date you opened your newest bankcard or revolving account is too recent   |
| 43 | Lack of sufficient credit history on bankcard or revolving accounts           |
| 44 | Too many bankcard or revolving accounts with delinquent or derogatory status  |
| 45 | Total balances too high on delinquent/derogatory bankcard or revolving accts  |

| 46 | <this being="" code="" currently="" is="" not="" used=""></this>              |
|----|-------------------------------------------------------------------------------|
| 47 | No open bankcard or revolving accounts in your credit file                    |
| 48 | No bankcard or revolving recently reported account information                |
| 49 | Lack of sufficient relevant bankcard or revolving account information         |
| 53 | The worst status on your real estate accounts is delinquent or derogatory     |
| 54 | The amount of balance paid down on your open real estate accounts is too low  |
| 55 | Open real estate account balances are too high compared to their loan amounts |
| 56 | <this being="" code="" currently="" is="" not="" used=""></this>              |
| 57 | Too many real estate accounts with delinquent or derogatory payment status    |
| 58 | The total of all balances on your open real estate accounts is too high       |
| 59 | <this being="" code="" currently="" is="" not="" used=""></this>              |
| 60 | <this being="" code="" currently="" is="" not="" used=""></this>              |
| 61 | No open real estate accounts in your credit file                              |
| 62 | No recently reported real estate account information                          |
| 63 | Lack of sufficient relevant real estate account information                   |
| 64 | No open first mortgage accounts in your credit file                           |
| 65 | Lack of sufficient relevant first mortgage account information                |
| 66 | Your open auto account balances are too high compared to their loan amounts   |
| 67 | <this being="" code="" currently="" is="" not="" used=""></this>              |
| 68 | No open auto accounts in your credit file                                     |
| 69 | Lack of sufficient relevant auto account information                          |
| 71 | You have either very few installment loans or too many with delinquencies     |
| 72 | Too many installment accounts with a delinquent or derogatory payment status  |
| 73 | The worst status on your installment accounts is delinquent or derogatory     |
| 74 | The balance amount paid down on your open installment accounts is too low     |
| 75 | The installment account that you opened most recently is too new              |
| 76 | You have insufficient credit history on installment loans                     |
| 77 | Newest delinquent or derogatory status on installment accounts is too recent  |
| 78 | Balances on installment accounts are too high compared to their loan amounts  |
| 79 | Too many of the delinquencies on your installment accounts are recent         |
| 80 | <this being="" code="" currently="" is="" not="" used=""></this>              |
| 81 | No open installment accounts in your credit file                              |
| 82 | <this being="" code="" currently="" is="" not="" used=""></this>              |
| 83 | Lack of sufficient relevant installment account information                   |
| 84 | The number of inquiries was also a factor, but effect was not significant     |
| 85 | You have too many inquiries on your credit report.                            |
| 86 | Your credit report contains too many derogatory public records                |
| 87 | Your credit report contains too many unsatisfied public records               |
| 88 | One or more derogatory public records in your credit file is too recent       |

| 90 | Too few discharged bankruptcies                                            |
|----|----------------------------------------------------------------------------|
| 93 | The worst status on your student loan accounts is delinquent or derogatory |
| 94 | The balance amount paid down on your open student loan accounts is too low |
| 95 | You have too many collection agency accounts that are unpaid               |
| 96 | The total you owe on collection agency accounts is high                    |
| 97 | You have too few credit accounts                                           |
| 98 | There is a bankruptcy on your credit report                                |

## VANTAGESCORE 4.0 REASON CODES

## VantageScore

| 03 | Average time since accounts opened is too recent                      |
|----|-----------------------------------------------------------------------|
| 04 | Balances on accts too high compared to credit limits and loan amounts |
| 05 | Too many recent delinquencies                                         |
| 06 | Too many accounts recently opened                                     |
| 07 | Too many delinquent or derogatory accounts                            |
| 08 | Too few accounts recently paid as agreed                              |
| 09 | Delinquent or derogatory account                                      |
| 10 | Too few accounts paid as agreed                                       |
| 11 | Oldest account was opened too recently                                |
| 12 | Delinquent or derogatory status on accounts is too recent             |
| 13 | Balances on delinquent or derogatory accounts are too high            |
| 14 | Too high proportion of accounts recently opened                       |
| 15 | Lack of recently reported accounts                                    |
| 16 | Total of credit limits and loan amounts is too low                    |
| 17 | No open accounts in your credit file                                  |
| 18 | Lack of account information                                           |
| 19 | No negative reason code                                               |
| 20 | Delinquent or derogatory bankcard                                     |
| 21 | Too many bankcards with a high balance                                |
| 22 | Too few bankcards with high credit limit                              |
| 23 | Too high proportion of bankcards recently opened                      |
| 24 | Too many bankcards with high balance compared to credit limit         |
| 25 | Too high proportion of balances from bankcards                        |
| 26 | Balances on bankcards are too high                                    |
| 27 | Delinquent or derogatory status on revolving accounts is too recent   |
| 28 | Average credit limit on open bankcards is too low                     |
| 29 | Balances on bankcards are too high compared with credit limits        |
| 30 | Too few open revolving accounts                                       |

| 31 | Not enough available credit on revolving accounts                      |  |  |
|----|------------------------------------------------------------------------|--|--|
| 32 | Oldest bankcard was opened too recently                                |  |  |
| 33 | Not enough balance paid down over time on bankcards                    |  |  |
| 34 | Most recently opened revolving account is too new                      |  |  |
| 35 | Lack of revolving account information                                  |  |  |
| 36 | Lack of recently reported revolving accounts                           |  |  |
| 37 | No open bankcards in your credit file                                  |  |  |
| 38 | Lack of bankcard account information                                   |  |  |
| 39 | Balances on delinquent or derogatory bankcards are too high            |  |  |
| 40 | Too many delinquent or derogatory revolving accounts                   |  |  |
| 41 | Average time since revolving accounts opened is too recent             |  |  |
| 42 | Total credit limits on open revolving accounts are too low             |  |  |
| 43 | Too many revolving accounts with high balance compared to credit limit |  |  |
| 44 | Balances on revolving accts are too high compared with credit limits   |  |  |
| 45 | Not enough balance paid down over time on retail accounts              |  |  |
| 46 | Oldest revolving account was opened too recently                       |  |  |
| 47 | No open retail accounts in your credit file                            |  |  |
| 48 | Lack of retail account information                                     |  |  |
| 49 | Not enough balance paid down over time on revolving accounts           |  |  |
| 50 | Balances on personal installment accts too high compared to loan amts  |  |  |
| 51 | Too few installment accounts recently paid as agreed                   |  |  |
| 52 | Delinquent or derogatory installment account                           |  |  |
| 53 | Not enough balance paid down over time on installment accounts         |  |  |
| 54 | Delinquent or derogatory status on installment accounts is too recent  |  |  |
| 55 | Lack of recently reported auto accounts                                |  |  |
| 56 | Lack of recently reported installment accounts                         |  |  |
| 57 | No open installment accounts in your credit file                       |  |  |
| 58 | Lack of installment account information                                |  |  |
| 59 | Balances on retail cards are too high compared with credit limits      |  |  |
| 60 | Total delinquent or derogatory balances on real estate loans too high  |  |  |
| 61 | No open first mortgage accounts in your credit file                    |  |  |
| 62 | Lack of first mortgage account information                             |  |  |
| 63 | Delinquent or derogatory real estate secured loan                      |  |  |
| 64 | Not enough balance paid down over time on real estate secured loans    |  |  |
| 65 | Oldest real estate secured loan was opened too recently                |  |  |
| 66 | Delinquent or derogatory status on real estate loans is too recent     |  |  |
| 67 | No open real estate secured loans in your credit file                  |  |  |
| 68 | Lack of real estate secured loan information                           |  |  |
| 69 | Too high proportion of balances from loans not secured by real estate  |  |  |

| 70 | Too high proportion of auto accounts are delinquent or derogatory    |  |
|----|----------------------------------------------------------------------|--|
| 71 | Not enough balance paid down over time on auto accounts              |  |
| 72 | Too few auto accounts paid as agreed                                 |  |
| 73 | Delinquent or derogatory auto account                                |  |
| 74 | Balances on auto accounts are too high compared with loan amounts    |  |
| 75 | Payments on auto accounts less than scheduled amount                 |  |
| 76 | Delinquent or derogatory status on auto accounts is too recent       |  |
| 77 | No open auto accounts in your credit file                            |  |
| 78 | Lack of auto account information                                     |  |
| 79 | <no code="" negative="" reason=""></no>                              |  |
| 80 | Delinquent or derogatory student loan                                |  |
| 81 | Not enough balance paid down over time on student loans              |  |
| 82 | Lack of recently reported student loans                              |  |
| 83 | <no code="" negative="" reason=""></no>                              |  |
| 84 | Number of inquiries was a factor in determining the score            |  |
| 85 | Too many inquiries                                                   |  |
| 86 | Derogatory public records                                            |  |
| 87 | Unpaid collections                                                   |  |
| 88 | Bankruptcy                                                           |  |
| 89 | <no code="" negative="" reason=""></no>                              |  |
| 90 | No open revolving accounts in your credit file                       |  |
| 91 | Balances on delinquent or derogatory revolving accounts are too high |  |
| 92 | Delinquent or derogatory first mortgage                              |  |
| 93 | Not enough balance paid down over time on first mortgage accounts    |  |
| 94 | <no code="" negative="" reason=""></no>                              |  |
| 95 | <no code="" negative="" reason=""></no>                              |  |
| 96 | Too few open accounts                                                |  |
| 97 | Too few accounts                                                     |  |

## APPENDIX C: READING COLLECTIONS REPORT DETAIL

## **TRANSUNION COLLECTIONS REPORT SECTION**

Col Agncy: CB TRAVERSE Industy: Y Creditor: MUNSON MEDICAL CEnter Balance: \$00000060 Status: A Amt: \$00000060 Rpt Dte: 02/01/1999 Dte\_Pd. / / Col Agncy: CB TRAVERSE Industy: Y Creditor: KALKASKA MEMORIAL HEALTH CENTE Balance: \$000000132 Status: A Amt: \$00000031 Rpt Dte: 08/01/1997 Dte\_Pd. / / Col Agncy: CB TRAVERSE Industy: Y Creditor: KALKASKA MEMORIAL HEALTH CENTE Balance: \$00000084 Status: A Amt: \$00000084 Rpt Dte: 04/01/1996 Dte\_Pd. / / Col Agncy: CB TRAVERSE Industy: Y Creditor: KALKASKA MEMORIAL HEALTH CENTE Balance: \$00000084 Status: A Amt: \$000000136 Rpt Dte: 03/01/1996 Dte\_Pd. / /

| Field Name | Description                                                 |  |  |
|------------|-------------------------------------------------------------|--|--|
| Col Agncy  | The name of the collections agency.                         |  |  |
| Industy    | The industry code: Y = Collections.                         |  |  |
| Creditor   | The creditor name.                                          |  |  |
| Balance    | The original balance of the account.                        |  |  |
| Status     | Verification Indicator:                                     |  |  |
|            | A Automated Account R Refused                               |  |  |
|            | D Decline S Slow Answering                                  |  |  |
|            | E Earnings Verified T Account Disputed                      |  |  |
|            | I Indirect V Manual Account                                 |  |  |
|            | M Manual Account X No Replay<br>That Has Been Frozen        |  |  |
|            | N No Record                                                 |  |  |
| Amt        | The current balance of the account.                         |  |  |
| Rpt Dte    | The date the collections record was inserted into the file. |  |  |
| Dte_Pd.    | The date the account was paid off.                          |  |  |

## **EQUIFAX COLLECTIONS REPORT SECTION**

| Rpt Dt: 021999 Asgn Dt: 011999            |                                                                                                    |
|-------------------------------------------|----------------------------------------------------------------------------------------------------|
| Status Cd: D Status Dt: 021999 Act Des. I |                                                                                                    |
|                                           |                                                                                                    |
| Collection Balance: 149                   |                                                                                                    |
|                                           |                                                                                                    |
|                                           |                                                                                                    |
| Rpt Dt: 091997 Asgn Dt: 081997            |                                                                                                    |
| Status Cd: D Status Dt: 091997 Act Des. I |                                                                                                    |
|                                           |                                                                                                    |
| Collection Balance: 428                   |                                                                                                    |
|                                           |                                                                                                    |
|                                           |                                                                                                    |
| Rpt Dt: 091997 Asgn Dt: 081997            |                                                                                                    |
| Status Cd: D Status Dt: 091997 Act Des. I |                                                                                                    |
|                                           | Rpt Dt: 021999 Asgn Dt: 011999<br>Status Cd: D Status Dt: 021999 Act Des. I<br>Collection Balance: 149<br>Rpt Dt: 091997 Asgn Dt: 081997<br>Status Cd: D Status Dt: 091997 Act Des. I<br>Collection Balance: 428<br>Rpt Dt: 091997 Asgn Dt: 081997<br>Status Cd: D Status Dt: 091997 Act Des. I |

| Field Name         | Description                                                 |                    |  |  |
|--------------------|-------------------------------------------------------------|--------------------|--|--|
| Client             | The creditor name.                                          |                    |  |  |
| Rpt Dt             | The date the collections record was inserted into the file. |                    |  |  |
| Asgn Dt            | The date the account was assigned to collections.           |                    |  |  |
| Acct #             | The account number.                                         |                    |  |  |
| Status Cd          | Status of the collection:                                   |                    |  |  |
|                    | D Unpaid                                                    | S Account Disputed |  |  |
|                    | F Financial Counselor                                       | T Payment          |  |  |
|                    | J Adjustment                                                | U Status Unknown   |  |  |
|                    | M Wage Earner                                               | X Checked          |  |  |
|                    | N New Listing                                               | Z Bankruptcy       |  |  |
|                    | P Paid                                                      |                    |  |  |
| Status Dt          | The date of the status code.                                |                    |  |  |
| Act Des.           | Type of account:                                            |                    |  |  |
|                    | A Authorized User                                           | M Maker            |  |  |
|                    | B On Behalf of Another                                      | S Shared           |  |  |
|                    | C Co-Maker                                                  | T Terminated       |  |  |
|                    | I Individual                                                | U Undesignated     |  |  |
|                    | J Joint                                                     |                    |  |  |
| Last Act Dt        | st Act Dt The date of last activity on the account.         |                    |  |  |
| Collection Amount  | The original balance of the account.                        |                    |  |  |
| Collection Balance | The current balance of the a                                | ccount.            |  |  |